# SMPTE UHD-SDI Receiver Subsystem v1.0

# LogiCORE IP Product Guide

**Vivado Design Suite** 

PG290 October 4, 2017

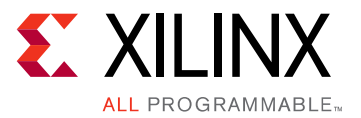

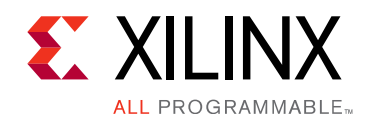

# **Table of Contents**

#### **IP Facts**

#### **Chapter 1: Overview**

| Introduction         | 5 |
|----------------------|---|
| Subcore Details      | 5 |
| Applications         | 7 |
| Unsupported Features | 7 |
| Licensing            | 7 |

#### **Chapter 2: Product Specification**

| Standards            | 8  |
|----------------------|----|
| Performance          | 8  |
| Resource Utilization | 9  |
| Port Descriptions    | 9  |
| Register Space       | L3 |

#### **Chapter 3: Designing with the Core**

| General Design Guidelines | 27 |
|---------------------------|----|
| Clocking                  | 28 |
| Resets                    | 29 |

#### **Chapter 4: Design Flow Steps**

| Customizing and Generating the Core | 31 |
|-------------------------------------|----|
| Core Configuration Tab              | 32 |
| Application Example Design Tab      | 33 |
| Constraining the Core               | 34 |
| Simulation                          | 35 |
| Synthesis and Implementation        | 35 |

#### **Chapter 5: Example Design**

| CU106 UHD-SDI Pass-Through Example Design |
|-------------------------------------------|
|-------------------------------------------|

#### Appendix A: Verification, Compliance, and Interoperability

| Interoperability | 60   |
|------------------|------|
| inter operating  | <br> |

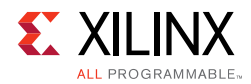

| Hardware Validation | 61 |
|---------------------|----|
| Video Resolutions   | 61 |

#### Appendix B: Debugging

| Finding Help on Xilinx.com | 75 |
|----------------------------|----|
| Debug Tools                | 76 |
| Hardware Debug             | 77 |
| Interface Debug            | 80 |

#### Appendix C: Additional Resources and Legal Notices

| Xilinx Resources                        | 82 |
|-----------------------------------------|----|
| Documentation Navigator and Design Hubs | 82 |
| References                              | 83 |
| Revision History                        | 83 |
| Please Read: Important Legal Notices    | 83 |

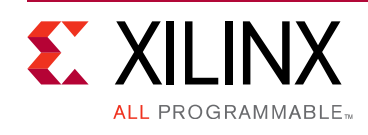

## **IP Facts**

## Introduction

The Society of Motion Picture and Television Engineers (SMPTE) UHD-SDI receiver subsystem implements a SDI receive interface in accordance to the serial digital interface (SDI) family of standards. The subsystem receives video from a native SDI interface and generates AXI-4 Stream Video. The subsystem allows fast selection of the top level parameters and automates most of the lower level parameterization. The AXI4-Stream video interface allows a seamless interface to other AXI4-Stream-based subsystems.

## Features

- Support for 2 pixel per sample.
- 10-bit per color component.
- Supports YUV 4:2:2 color space.
- AXI4-Lite interface for register access to configure different subsystem options.
- Standards compliance:
  - SMPTE ST 259: SD-SDI at 270 Mb/s.
  - SMPTE RP 165: EDH for SD-SDI.
  - SMPTE ST 292: HD-SDI at 1.485 Gb/s and 1.485/1.001 Gb/s.
  - SMPTE ST 372: Dual Link HD-SDI.
  - SMPTE ST 424: 3G-SDI with data mapped by any ST 425-x mapping at 2.97 Gb/s and 2.97/1.001 Gb/s.
  - SMPTE ST 2081-1: 6G-SDI with data mapped by any ST 2081-x mapping at 5.94 Gb/s and 5.94/1.001 Gb/s.
  - SMPTE ST 2082-1: 12G-SDI with data mapped by any ST 2082-x mapping at 11.88 Gb/s and 11.88/1.001 Gb/s.
  - Dual link and quad link 6G-SDI and 12G-SDI are supported by instantiating two or four UHD-SDI Receiver subsystems.
  - SMPTE ST 352: Payload ID packets are fully supported.

| LogiCORE IP Facts Table                   |                                                                                |  |
|-------------------------------------------|--------------------------------------------------------------------------------|--|
| Core Specifics                            |                                                                                |  |
| Supported<br>Device Family <sup>(1)</sup> | UltraScale+™ Families (GTHE4)<br>Zynq® UltraScale+ MPSoC (GTHE4)               |  |
| Supported User<br>Interfaces              | AXI4-Lite, AXI4-Stream                                                         |  |
| Resources                                 | Performance and Resource Utilization web page                                  |  |
| Provided with Core                        |                                                                                |  |
| Design Files                              | RTL                                                                            |  |
| Example Design                            | Verilog                                                                        |  |
| Test Bench                                | Not provided                                                                   |  |
| Constraints File                          | XDC                                                                            |  |
| Simulation<br>Model                       | Not provided                                                                   |  |
| Supported<br>S/W Driver <sup>(2)</sup>    | Standalone and Linux                                                           |  |
| Tested Design Flows <sup>(3)</sup>        |                                                                                |  |
| Design Entry                              | Vivado® Design Suite                                                           |  |
| Simulation                                | For supported simulators, see the<br>Xilinx Design Tools: Release Notes Guide. |  |
| Synthesis                                 | Vivado Synthesis                                                               |  |
| Support                                   |                                                                                |  |

Provided by Xilinx @ www.xilinx.com/support

#### Notes:

- 1. For a complete list of supported devices, see the Vivado IP catalog.
- Standalone driver details can be found in the SDK directory (*<install\_directory>*/doc/usenglish/xilinx\_drivers.htm). Linux OS and driver support information is available from http://www.wiki.xilinx.com/Xilinx+V4L2+SDI+Rx+driver.
- 3. For the supported versions of the tools, see the Xilinx Design Tools: Release Notes Guide.

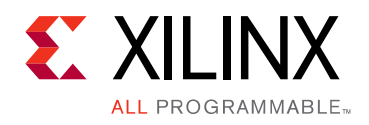

## Chapter 1

## Overview

## Introduction

The SMPTE UHD-SDI Receiver Subsystem allows you to quickly create systems based on SMPTE SDI protocols. It accepts native SDI stream and outputs AXI-4 Video stream by using Xilinx® transceivers as physical layer. The top-level customization parameters select the required hardware blocks needed to build the subsystem. Figure 1-1 shows the subsystem architecture.

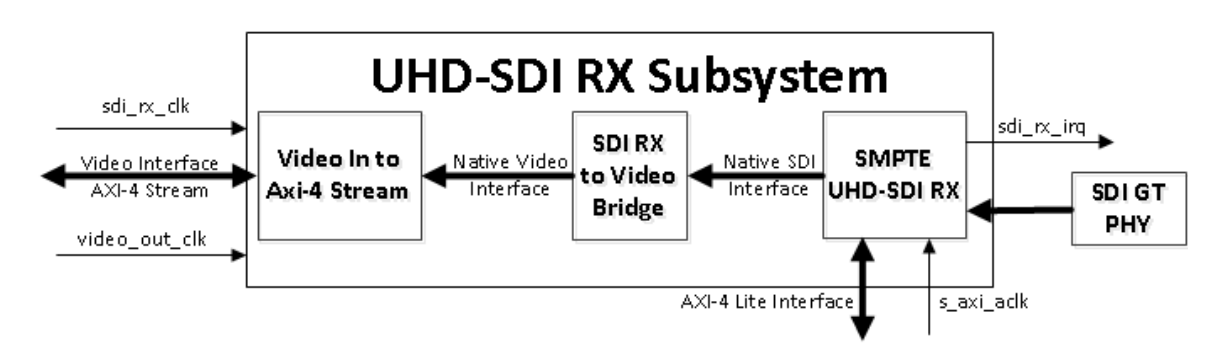

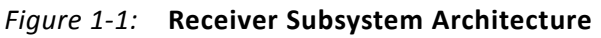

The subsystem consists of the following subcores:

- SMPTE UHD-SDI RX
- SDI RX to Video Bridge
- Video In to AXI-4 Stream

### **Subcore Details**

#### SMPTE UHD-SDI Receiver

The SMPTE UHD-SDI receiver core receives multiplexed native SDI data streams and generates non-multiplexed 10-bit SDI data stream. See the *SMPTE UHD-SDI Product Guide* [Ref 8] for details.

www.xilinx.com

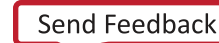

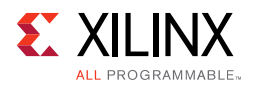

#### SDI RX to Video Bridge

The LogiCORE IP SDI RX to Video Bridge core is designed to interface from an SDI receiver output of the SMPTE SDI core to the video input of the Video In to AXI4-Stream core. The input is an SDI virtual interface that has one to eight 10-bit data streams with embedded synchronization. The output is video data with explicit synchronization signals. This core extracts synchronization signals, reformats the video data, and provides clock enables.

Figure 1-2 shows the top level bridge architecture.

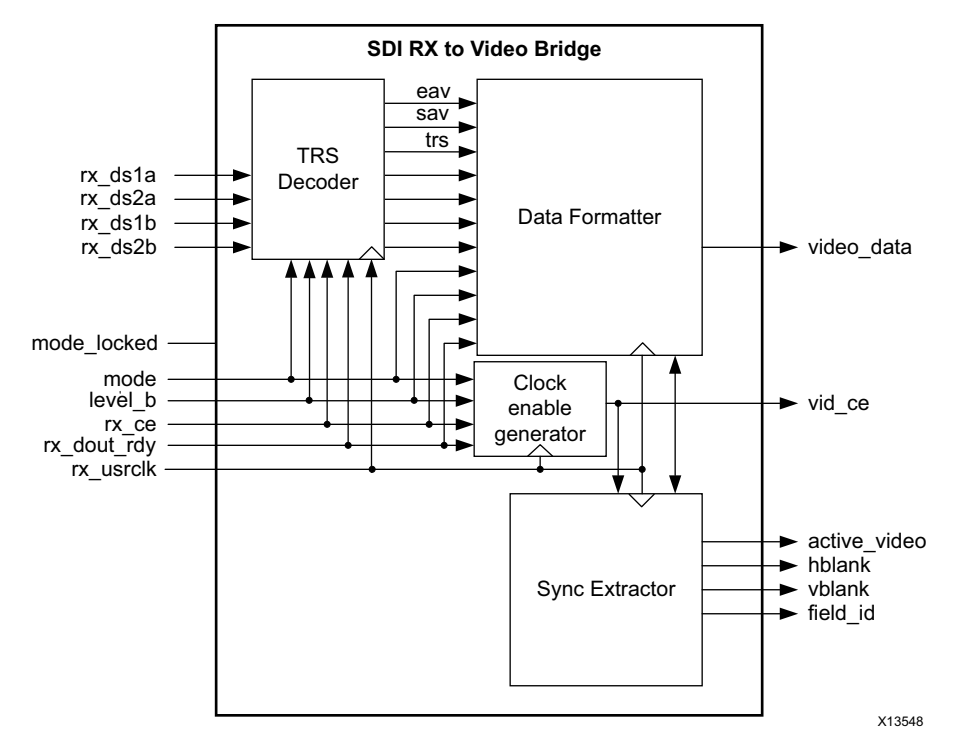

Figure 1-2: Top-Level Block Diagram of SDI RX to Video Bridge

The core extracts embedded synchronization signals from the SDI data stream. It supports SD-SDI, HD-SDI, 3G-SDI Level A, 3G-SDI Level B, 6G-SDI and 12G-SDI with Y, Cb, Cr data format at 10 bits per component. For 3G-SDI Level B, it automatically reorders two lines of parallel data to sequential lines of video data out. It supports both interlaced and progressive line standards.

#### Video In to AXI-4 Stream

The Video In to AXI-4 Stream core act as an interface from a video source (clocked parallel video data with synchronization signals - active video with either syncs, blanks or both) to the AXI4-Stream Video Protocol Interface. See *Video In to AXI-4 Stream LogiCORE IP Product Guide* [Ref 9] for details.

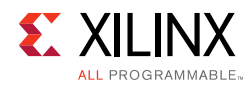

## **Applications**

- Professional broadcast cameras
- Professional digital video recorders
- Professional video processing equipment
- Medical imaging

## **Unsupported Features**

- 16-way data stream interleaving is not supported.
- YUV 4:2:2 format is supported. All other formats are not supported due to SDI RX bridge.

## Licensing

The SMPTE UHD-SDI Receiver Subsystem is provided at no additional cost with the Xilinx Vivado Design Suite under the terms of the <u>Xilinx End User License</u>. Information about this and other Xilinx LogiCORE IP modules is available at the <u>Xilinx Intellectual Property</u> page. For information about pricing and availability of other Xilinx LogiCORE IP modules and tools, contact your <u>local Xilinx sales representative</u>.

Chapter 2

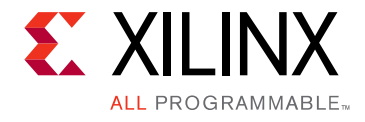

# **Product Specification**

## **Standards**

The core supports the following SMPTE standards:

- SMPTE ST 259: SD-SDI at 270 Mb/s
- SMPTE RP 165: EDH for SD-SDI
- SMPTE ST 292: HD-SDI at 1.485 Gb/s and 1.485/1.001 Gb/s
- SMPTE ST 372: Dual Link HD-SDI (by instantiation of two UHD-SDI cores)
- SMPTE ST 424: 3G-SDI with data mapped by any ST 425-x mapping at 2.97 Gb/s and 2.97/1.001 Gb/s
- SMPTE ST 2081-1: 6G-SDI with data mapped by any ST 2081-x mapping at 5.94 Gb/s and 5.94/1.001 Gb/s (including multi-link 6G-SDI)
- SMPTE ST 2082-1: 12G-SDI with data mapped by any ST 2082-x mapping at 11.88 Gb/s and 11.88/1.001 Gb/s (including multi-link 12G-SDI)

Dual link and quad link 6G-SDI and 12G-SDI are supported by instantiating two or four UHD-SDI cores.

• SMPTE ST 352: Payload ID packets are fully supported.

## Performance

#### **Maximum Frequencies**

In 12G-SDI mode, the maximum frequency of the RX clock is 297 MHz. In 6G-SDI, 3G-SDI, and SD-SDI modes, the maximum frequency of the RX clock is 148.5 MHz. In HD-SDI mode, the maximum frequency of the RX clock is 74.25 MHz.

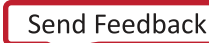

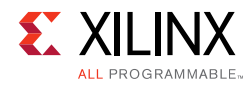

## **Resource Utilization**

For full details about performance and resource utilization, visit the <u>Performance and</u> <u>Resource Utilization web page</u>.

## **Port Descriptions**

The SMPTE UHD-SDI RX Subsystem I/O signals are described in Table 2-1.

| Signal                               | Direction     | Description                                                                                                    |  |
|--------------------------------------|---------------|----------------------------------------------------------------------------------------------------|--|
| AXI-4 Lite Interface Signals (when E | nable AxiLite | Interface option is selected)                                                                                                    |  |
| s_axi_aclk                           | Input         | AXI-4 Lite clock                                                                                                    |  |
| s_axi_arstn                          | Input         | AXI-4 Lite reset. Active-Low                                                                                                    |  |
| S_AXI_CTRL*                          |               | AXI4-Lite interface, defined in the Vivado Design<br>Suite: AXI Reference Guide (UG1037) [Ref 13].                                            |  |
| Video-Over-AXIS Interface Signals (v | when Enable   | Vid-Over-AXI4S Interface option is selected)                                                                                                  |  |
| video_out_clk                        | Input         | Video output clock                                                                                                    |  |
| video_out_arstn                      | Input         | Video output active-Low reset.                                                                                                    |  |
| VIDEO_OUT_tdata[63:0]                | Output        | Video input data for carrying YUV 4:2:2 video with 10<br>bpc. (for details refer to PG044, AXI4-Stream Data<br>Interface Signal Descriptions) |  |
| VIDEO_ OUT_tlast                     | Output        | AXI4-Stream TLAST. End of Line                                                                                                    |  |
| VIDEO_ OUT_tready                    | Input         | AXI4-Stream TREADY.                                                                                                    |  |
| VIDEO_ OUT_tuser                     | Output        | AXI4-Stream TUSER. Start of Frame                                                                                                    |  |
| VIDEO_OUT_tvalid                     | Output        | AXI4-Stream TVALID. Active video data enable                                                                                                  |  |
| fid                                  | Output        | Field ID                                                                                                    |  |
| S_AXIS_STS_SB_RX Interface Signals   | 5             |                                                                                                    |  |
| S_AXIS_STS_SB_RX_tready              | Output        | Core Ready                                                                                                    |  |
| S_AXIS_STS_SB_RX_tvalid              | Input         | Data valid                                                                                                    |  |
| S_AXIS_STS_SB_RX_tdata[31:0]         | Input         | Sideband signal information from transceiver block                                                                                            |  |
| S_AXIS_RX Interface Signals          |               |                                                                                                    |  |
| sdi_rx_clk                           | Input         | SMPTE SDI RX Core clock                                                                                                    |  |
| sdi_rx_rstn                          | Input         | Active low reset                                                                                                    |  |
| S_AXIS_RX_tready                     | Input         | SMPTE SDI RX Core ready                                                                                                    |  |
| S_AXIS_RX_tvalid                     | Output        | Data valid                                                                                                    |  |

#### Table 2-1: Port Descriptions

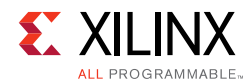

#### Table 2-1: Port Descriptions (Cont'd)

| Signal                                         | Direction | Description                                                                                                    |
|------------------------------------------------|-----------|----------------------------------------------------------------------------------------------------|
| S_AXIS_RX_tdata[n-1:0]                         | Output    | n is varies with SDI standard selection.<br>n=40 for 6G-SDI and 12G-SDI<br>n=20 for 3G-SDI                                                                                                    |
| S_AXIS_RX_tuser[31:0]                          | Output    | TUSER Information                                                                                                    |
| M_AXIS_CTRL_SB_RX Interface Sign               | als       |                                                                                                    |
| M_AXIS_CTRL_SB_RXtready                        | Input     | Core Ready                                                                                                    |
| M_AXIS_CTRL_SB_RX_tvalid                       | Output    | Data valid                                                                                                    |
| M_AXIS_CTRL_SB_RX_tdata[31:0]                  | Output    | Sideband signal information from transceiver block                                                                                                    |
| Interrupt Signal                               |           |                                                                                                    |
| sdi_rx_irq                                     | Output    | SMPTE UHD-SDI RX core interrupt                                                                                                    |
| SDI_TS_DET_OUT Interface Signals <sup>(1</sup> | 1)        |                                                                                                    |
| SDI_TS_DET_OUT_rx_t_locked                     | Output    | This output is High when the transport detection<br>function in the receiver has identified the transport<br>format of the SDI signal. (i.e. transport locked)                                                                                                    |
| SDI_TS_DET_OUT_rx_t_family[3:0]                | Output    | This output indicates which family of video signals is<br>being used as the transport of the SDI interface. This<br>output is only valid when rx_t_locked is High. This<br>port does not necessarily identify the video format of<br>the picture being transported. It only identifies the<br>transport characteristics. |
| SDI_TS_DET_OUT_rx_t_rate[3:0]                  | Output    | This output indicates the frame rate of the transport.<br>This is not necessarily the same as the frame rate of<br>the actual picture. This output is only valid when<br>rx_t_locked is High.                                                                                                    |
| SDI_TS_DET_OUT_rx_t_scan                       | Output    | This output indicates whether the transport is<br>interlaced (Low) or progressive (High). This is not<br>necessarily the same as the scan mode of the actual<br>picture. This output is only valid when rx_t_locked is<br>High.                                                                                          |

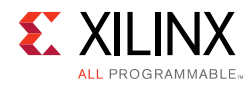

| Table 2-1: | Port | Descriptions | (Cont'd) |
|------------|------|--------------|----------|
|------------|------|--------------|----------|

| Signal Direction                             |             | Description                                                        |  |  |
|----------------------------------------------|-------------|--------------------------------------------------------------------|--|--|
| SMPTE UHD-SDI RX Core signals <sup>(1)</sup> | (Enabled on | ly when 'Enable Vid-Over-AXI4S Interface' option is                |  |  |
| not selected)                                |             |                                                                    |  |  |
| sdi_rx_ctrl[63:0]                            | Input       | Bit0: module_enable;                                               |  |  |
|                                              |             | Bit1: not used;<br>Bit2: hit2: Deserved:                           |  |  |
|                                              |             | Bit4: ry frame en:                                                 |  |  |
|                                              |             | Bit5: rx mode detect en:                                           |  |  |
|                                              |             | Bit6: rx_edh_clr_errcnt                                            |  |  |
|                                              |             | Bit7: Reserved;                                                    |  |  |
|                                              |             | Bit13~bit8: rx_mode_enable:                                        |  |  |
|                                              |             | Bit8: enable HD-SDI mode;                                          |  |  |
|                                              |             | Bit9: enable SD-SDI mode;                                          |  |  |
|                                              |             | Bit10: enable 3G-SDI mode;                                         |  |  |
|                                              |             | Bit12: enable 12G-SDI 11.88 Gb/s mode                              |  |  |
|                                              |             | Bit13: enable 12G-SDI 11.88/1 001 Gb/s mode                        |  |  |
|                                              |             | Bit15~bit14: Reserved;                                             |  |  |
|                                              |             | Bit18~bit16: rx_forced_mode:                                       |  |  |
|                                              |             | 000-HD;001-SD;010-3G;100-6G;                                       |  |  |
|                                              |             | 101-12G 11.88 Gb/s;                                                |  |  |
|                                              |             | 110-12G 11.88/1.001 Gb/s;                                          |  |  |
|                                              |             | Bit31~Dit19: Reserved;<br>Bit47, bit22: ry, odb, arrest, ap[15:0]; |  |  |
|                                              |             | Bit63~bit48: Reserved:                                             |  |  |
|                                              |             |                                                                    |  |  |
| ST352_DATA_OUT_rx_st352_0[31:0]              | Output      | ST352 data for channel 0                                           |  |  |
| ST352_DATA_OUT_rx_st352_1[31:0]              | Output      | ST352 data for channel 1                                           |  |  |
| ST352_DATA_OUT_rx_st352_2[31:0]              | Output      | ST352 data for channel 2                                           |  |  |
| ST352_DATA_OUT_rx_st352_3[31:0]              | Output      | ST352 data for channel 3                                           |  |  |
| ST352_DATA_OUT_rx_st352_0_valid              | Output      | ST352 data valid for channel 0                                     |  |  |
| ST352_DATA_OUT_rx_st352_1_valid              | Output      | ST352 data valid for channel 1                                     |  |  |
| ST352_DATA_OUT_rx_st352_2_valid              | Output      | ST352 data valid for channel 2                                     |  |  |
| ST352_DATA_OUT_rx_st352_3_valid              | Output      | ST352 data valid for channel 3                                     |  |  |
| SDI_DS_OUT_ds1[9:0]                          | Input       | SDI data stream 1                                                  |  |  |
| SDI_DS_OUT_ds2[9:0]                          | Input       | SDI data stream 2                                                  |  |  |
| SDI_DS_OUT_ds3[9:0]                          | Input       | SDI data stream 3                                                  |  |  |
| SDI_DS_OUT_ds4[9:0]                          | Input       | SDI data stream 4                                                  |  |  |
| SDI_DS_OUT_ds5[9:0]                          | Input       | SDI data stream 5                                                  |  |  |
| SDI_DS_OUT_ds6[9:0]                          | Input       | SDI data stream 6                                                  |  |  |
| SDI_DS_OUT_ds7[9:0]                          | Input       | SDI data stream 7                                                  |  |  |

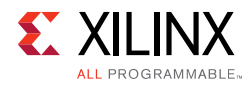

#### Table 2-1: Port Descriptions (Cont'd)

| Signal                                              | Direction | Description                                                                                                    |
|-----------------------------------------------------|-----------|----------------------------------------------------------------------------------------------------|
| SDI_DS_OUT_ds8[9:0]                                 | Input     | SDI data stream 8                                                                                                    |
| SDI_DS_OUT_In_num_1[10:0] to<br>SDI_DS_OUT_In_num_8 | Input     | SDI data stream line number                                                                                                    |
| SDI_DS_OUT_rx_ce_out                                | Output    | Clock enable                                                                                                    |
| SDI_DS_OUT_rx_active_streams                        | Output    | This port indicates the number of data streams that<br>are active for the current video format being<br>received. The number of active data streams is<br>2^active_streams.<br>000: 1 active stream<br>001: 2 active streams<br>010: 4 active streams<br>011: 8 active streams             |
| SDI_DS_OUT_rx_mode_locked                           | Output    | When this output is Low, the receiver is actively<br>searching for the SDI mode that matches the input<br>data stream. During this time, the rx_mode_locked<br>output port changes frequently.<br>When the receiver locks to the correct SDI mode, the<br>rx_mode_locked output goes High. |
| SDI_DS_OUT_rx_eav                                   | Output    | This output is asserted High when the XYZ word of an EAV is present on the data stream output ports.                                                                                                    |
| SDI_DS_OUT_rx_sav                                   | Output    | This output is asserted High when the XYZ word of a SAV is present on the data stream output ports.                                                                                                    |
| SDI_DS_OUT_rx_trs                                   | Output    | This output is asserted High while the four<br>consecutive words of any EAV or SAV are present on<br>the data stream output ports, from the 3FF word<br>through the XYZ word.                                                                                                    |
| SDI_DS_OUT_rx_mode_hd                               | Output    | High when RX is locked in HD-SDI mode                                                                                                    |
| SDI_DS_OUT_rx_mode_sd                               | Output    | High when RX is locked in SD-SDI mode                                                                                                    |
| SDI_DS_OUT_rx_mode_3g                               | Output    | High when RX is locked in 3G-SDI mode                                                                                                    |
| SDI_DS_OUT_rx_mode_6g                               | Output    | High when RX is locked in 6G-SDI mode                                                                                                    |
| SDI_DS_OUT_rx_mode_12g                              | Output    | High when RX is locked in 12G-SDI mode                                                                                                    |
| SDI_DS_OUT_rx_level_b_3g                            | Output    | IN 3G-SDI mode, this output is asserted High when<br>the input signal is level B and Low when it is level A.<br>This output is only valid when rx_mode_3g is High.                                                                                                    |

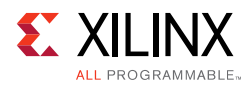

| Signal                                            | Direction    | Description                                                                                                    |
|---------------------------------------------------|--------------|----------------------------------------------------------------------------------------------------|
| SDI_DS_OUT_sdi_mode[2:0]                          | Output       | This output port indicates the current SDI mode of<br>the receiver:<br>000 = HD<br>001 = SD<br>010 = 3G<br>100 = 6G<br>101 = 12G 1000/1000                                                               |
|                                                   |              | 110 = 12G 1000/1001<br>When the receiver is not locked, the sdi_mode port<br>changes values as the receiver searches for the<br>correct SDI mode.<br>During this time, the rx mode locked output is Low. |
|                                                   |              | When the receiver detects the correct SDI mode, the rx_mode_locked output goes High.                                                                                                    |
| sdi_rx_err[31:0]                                  | Output       | Bit15~bit0: rx_crc_err_ds16 to rx_crc_err_ds1;<br>Bit31~bit16: Reserved;                                                                                                    |
| Notes:<br>1. Refer the Table 2-2 of SMPTE UHD-SDI | Product Guid | e (PG205) [Ref 8] for more detailed signals descriptions.                                                                                                    |

#### Table 2-1: Port Descriptions (Cont'd)

## **Register Space**

This section details registers available in the SMPTE UHD-SDI RX Subsystem. SMPTE UHD-SDI RX core is given an address space of 64K.

#### **SMPTE UHD-SDI RX Registers**

The SMPTE UHD-SDI RX registers are available when Enable AxiLite Interface is selected in Vivado IDE. The UHD-SDI RX IP core register space is shown in Table 2-2.

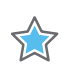

**IMPORTANT:** This memory space must be aligned to an AXI word (32-bit) boundary.

#### Endianness

All registers are in little endian format as shown in Figure 2-1.

| 31       | Byte3       | 24    | 23      | Byte2 | 16  | 15     | Byte1         | 8    | 7      | ByteO              | 0    |
|----------|-------------|-------|---------|-------|-----|--------|---------------|------|--------|--------------------|------|
| مراجات ۵ | one offeret | 0.000 | ا ا ا م | Off   | 000 | امام ۸ | one offeret i | 0.01 | م ام ۸ | Jun and Official ( | 0.00 |

Address Offset 0x03 Address Offset 0x02 Address Offset 0x01 Address Offset 0x00

Figure 2-1: 32-bit Little Endian Example

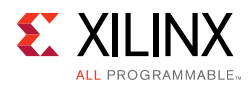

| Offset | Name               | Width  | Access | Description                                    |
|--------|--------------------|--------|--------|------------------------------------------------|
| 0x00   | RST_CTRL           | 32-bit | R/W    | Enable and soft reset controls for the IP core |
| 0x04   | MODULE_CTRL        | 32-bit | R/W    | Module control register                        |
| 0x08   | RESERVED           | 32-bit | N/A    | N/A                                            |
| 0x0C   | GLBL_IER           | 32-bit | R/W    | Global interrupt enable register               |
| 0x10   | ISR                | 32-bit | R/W1C  | Interrupt status register                      |
| 0x14   | IER                | 32-bit | R/W    | Interrupt enable register                      |
| 0x18   | RX_ST352_VALID     | 32-bit | RO     | ST352 packet valid indication                  |
| 0x1C   | RX_ST352_DATA_DS1  | 32-bit | RO     | Data stream 1 ST352 packet data                |
| 0x20   | RX_ST352_DATA_DS3  | 32-bit | RO     | Data stream 3 ST352 packet data                |
| 0x24   | RX_ST352_DATA_DS5  | 32-bit | RO     | Data stream 5 ST352 packet data                |
| 0x28   | RX_ST352_DATA_DS7  | 32-bit | RO     | Data stream 7 ST352 packet data                |
| 0x2C   | RX_ST352_DATA_DS9  | 32-bit | RO     | Data stream 9 ST352 packet data                |
| 0x30   | RX_ST352_DATA_DS11 | 32-bit | RO     | Data stream 11 ST352 packet data               |
| 0x34   | RX_ST352_DATA_DS13 | 32-bit | RO     | Data stream 13 ST352 packet data               |
| 0x38   | RX_ST352_DATA_DS15 | 32-bit | RO     | Data stream 15 ST352 packet data               |
| 0x3C   | VERSION            | 32-bit | RO     | Version Register                               |
| 0x40   | SS_CONFIG          | 32-bit | RO     | IP core Configuration                          |
| 0x44   | MODE_DET_STS       | 32-bit | RO     | Mode detect status                             |
| 0x48   | TS_DET_STS         | 32-bit | RO     | Transport Stream detect status                 |
| 0x4C   | RX_EDH_STS         | 32-bit | RO     | EDH check status                               |
| 0x50   | RX_EDH_ERRCNT_EN   | 32-bit | R/W    | Enable EDH error count                         |
| 0x54   | RX_EDH_ERRCNT      | 32-bit | RO     | RX EDH error count                             |
| 0x58   | RX_CRC_ERR         | 32-bit | RO     | RX CRC error indication                        |
| 0x5C   | VIDEO_LOCK_WINDOW  | 32-bit | R/W    | Video lock window                              |
| 0x60   | RESERVED           | 32-bit | N/A    | N/A                                            |

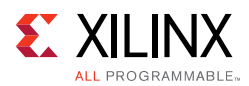

| Offset | Name     | Width  | Access | Description |
|--------|----------|--------|--------|-------------|
| 0x64   | RESERVED | 32-bit | N/A    | N/A         |
| 0x68   | RESERVED | 32-bit | N/A    | N/A         |
| 0x6C   | RESERVED | 32-bit | N/A    | N/A         |

#### Notes:

1. Access type and reset value for all the reserved bits in the registers is read-only with value 0.

2. Register accesses should be word aligned and there is no support for a write strobe. WSTRB is not used internally.

3. Only the lower 7 bits (6:0) of the read and write address of the AXI4-Lite interface are decoded. This means that accessing address 0x00 and 0x80 results in reading the same address of 0x00.

4. Reads and writes to addresses outside this table do not return an error.

### **RST\_CTRL** Register

The Core Control register (0x00 offset) is described in Table 2-3 and allows you to enable and disable the UHD-SDI RX IP core and apply a soft reset during core operation.

| Bits  | Name                | Access | Default<br>Value | Description                                                                                                    |
|-------|---------------------|--------|------------------|----------------------------------------------------------------------------------------------------|
| 31:10 | Reserved            | RO     | 0                | Reserved                                                                                                    |
| 9     | VID_IN_AXI4S_MOD_EN | R/W    | 0                | Enable bit for Video-in-AXI4S core<br>1 – Video-in-AXI4S core is enabled<br>0 – Video-in-AXI4S core is disabled    |
| 8     | SDIRX_BRIDGE_EN     | R/W    | 0                | Enable bit for SDI RX Bridge<br>1 – SDI RX Bridge is enabled<br>0 – SDI RX Bridge is disabled                      |
| 7:4   | Reserved            | RO     | 0                | Reserved                                                                                                    |
| 3     | RST_EDH_ERRCNT      | R/W    | 0                | Clear rx_edh_errcnt register                                                                                       |
| 2     | RST_CRC_ERRCNT      | R/W    | 0                | Clear rx_crc_errcnt register                                                                                       |
| 1     | SRST                | R/W    | 0                | Soft reset for SDI RX IP core<br>If 1 is written to this bit, all registers of SDI<br>RX IP core will be resetted. |
| 0     | SDIRX_SS_EN         | R/W    | 0                | Enable bit for SDI RX IP core<br>1 – SDI RX IP core is enabled<br>0 – SDI RX IP core is disabled                   |

Table 2-3: RST\_CTRL Register Bit Mapping

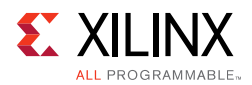

### **MODULE\_CTRL** Register

The Module Control register (0x04 offset) is described in Table 2-4 and allows you to control the UHD-SDI RX IP core and allows to change IP core functional modes.

| Bits  | Name           | Access | Default<br>Value | Description                                                                                                    |
|-------|----------------|--------|------------------|----------------------------------------------------------------------------------------------------|
| 31:19 | Reserved       | RO     | 0                | Reserved                                                                                                    |
| 18:16 | RX_FORCED_MODE | R/W    | 0                | RX forced mode<br>3'b000 : HD mode;<br>3'b001 : SD mode;<br>3'b010 : 3G mode;<br>3'b100 : 6G mode;<br>3'b101 : 12G mode with 11.88 Gb/s line<br>rate;<br>3'b110 : 12G mode with 11.88/1.001 Gb/s<br>line rate;                    |
| 15:14 | Reserved       | RO     | 0                | Reserved                                                                                                    |
| 13:8  | RX_MODE_EN     | R/W    | 0                | RX mode enable<br>Bit8: enable HD-SDI mode;<br>Bit9: enable SD-SDI mode;<br>Bit10: enable 3G-SDI mode;<br>Bit11: enable 6G-SDI mode;<br>Bit12: enable 12G-SDI 11.88 Gb/s mode;<br>Bit13: enable 12G-SDI 11.88/1.001 Gb/s<br>mode; |
| 7:6   | Reserved       | RO     | 0                | Reserved                                                                                                    |
| 5     | RX_MODE_DET_EN | R/W    | 0                | RX mode detection enable                                                                                                    |
| 4     | RX_FRM_EN      | R/W    | 0                | RX frame enable                                                                                                    |
| 3:0   | Reserved       | RO     | 0                | Reserved                                                                                                    |

Table 2-4: MODULE\_CTRL Register Bit Mapping

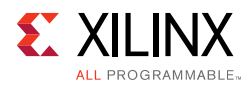

### Global Interrupt Enable Register (GLBL\_IER)

Global interrupt enable register (0x0C offset) is described in Table 2-5.

| Bits | Name            | Access | Default<br>Value | Description                                                                                                    |
|------|-----------------|--------|------------------|----------------------------------------------------------------------------------------------------|
| 31:1 | Reserved        | RO     | 0                | Reserved                                                                                                    |
| 0    | GLBL_INTRUPT_EN | R/W    | 0                | Master enable for the device interrupt output to the<br>system<br>1: Enabled—the corresponding Interrupt Enable<br>register (IER) bits are used to generate interrupts<br>0: Disabled—Interrupt generation blocked<br>irrespective of IER bits |

Table 2-5: GLBL\_IER Register Bit Mapping

#### Interrupt Status Register (ISR)

The Interrupt Status register (0x10 offset) is described in Table 2-6 and captures the error and status information for the IP core.

Table 2-6: ISR bit mapping

| Bits  | Name              | Access <sup>(1)</sup> | Default<br>Value | Description                                        |
|-------|-------------------|-----------------------|------------------|----------------------------------------------------|
| 31:11 | Reserved          | RO                    | 0                | Reserved                                           |
| 10    | UNDERFLOW_INTR    | R/W1C                 | 0                | Video in to AXI-4 Stream core underflow indication |
| 9     | OVERFLOW_INTR     | R/W1C                 | 0                | Video in to AXI-4 Stream core overflow indication  |
| 8:2   | Reserved          | RO                    | 0                | Reserved                                           |
| 1     | VIDEO_UNLOCK_INTR | R/W1C                 | 0                | Asserted when incoming video pattern is unlocked   |
| 0     | VIDEO_LOCK_INTR   | R/W1C                 | 0                | Asserted when incoming video pattern is locked     |

#### Notes:

1. W1C = Write 1 to clear.

#### Interrupt Enable Register (IER)

The Interrupt Enable register (0x14 offset) is described in Table 2-7 and allows you to selectively generate an interrupt at the output port for each error/status bit in the ISR. An IER bit set to 0 does not inhibit an error/status condition from being captured, but inhibits it from generating an interrupt.

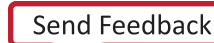

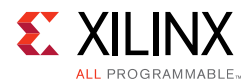

#### Table 2-7:IER bit mapping

| Bits  | Name                 | Access | Default<br>Value | Description                                                               |
|-------|----------------------|--------|------------------|---------------------------------------------------------------------------|
| 31:11 | Reserved             | RO     | 0                | Set bits in this register to 1 to                                         |
| 10    | UNDERFLOW_INTR_EN    | R/W    | 0                | generate the required interrupts. Set to                                  |
| 9     | OVERFLOW_INTR_EN     | R/W    | 0                |                                                                           |
| 8:2   | Reserved             | RO     | 0                | For a description of the specific interrupt you are enabling/disabling in |
| 1     | VIDEO_UNLOCK_INTR_EN | R/W    | 0                | Table 2-6.                                                                |
| 0     | VIDEO_LOCK_INTR_EN   | R/W    | 0                | •                                                                         |

### **RX\_ST352\_VALID** Register

RX\_ST352\_VALID register (0x18 offset) is described in Table 2-8.

| Bits | Name              | Access | Default<br>Value | Description                                              |
|------|-------------------|--------|------------------|----------------------------------------------------------|
| 31:8 | Reserved          | RO     | 0                | Reserved                                                 |
| 7    | RX_ST352_VLD_DS15 | RO     | 0                | Asserted high when ST352 data is valid on Data stream 15 |
| 6    | RX_ST352_VLD_DS13 | RO     | 0                | Asserted high when ST352 data is valid on Data stream 13 |
| 5    | RX_ST352_VLD_DS11 | RO     | 0                | Asserted high when ST352 data is valid on Data stream 11 |
| 4    | RX_ST352_VLD_DS9  | RO     | 0                | Asserted high when ST352 data is valid on Data stream 9  |
| 3    | RX_ST352_VLD_DS7  | RO     | 0                | Asserted high when ST352 data is valid on Data stream 7  |
| 2    | RX_ST352_VLD_DS5  | RO     | 0                | Asserted high when ST352 data is valid on Data stream 5  |
| 1    | RX_ST352_VLD_DS3  | RO     | 0                | Asserted high when ST352 data is valid on Data stream 3  |
| 0    | RX_ST352_VLD_DS1  | RO     | 0                | Asserted high when ST352 data is valid on Data stream 1  |

#### Table 2-8: RX\_ST352\_VALID Register Bit Mapping

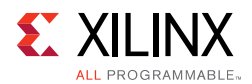

### RX\_ST352\_DATA\_DS1 Register

RX\_ST352\_DATA\_DS1 register (0x1C offset) is described in Table 2-9.

| Bits | Name              | Access | Default<br>Value | Description                                                         |
|------|-------------------|--------|------------------|---------------------------------------------------------------------|
| 31:0 | RX_ST352_DATA_DS1 | RO     | 0                | The ST 352 payload ID packet data bytes captured from data stream 1 |

#### RX\_ST352\_DATA\_DS3 Register

RX\_ST352\_DATA\_DS3 register (0x20 offset) is described in Table 2-10.

Table 2-10: RX\_ST352\_DATA\_DS3 Register Bit Mapping

| Bits | Name                  | Access | Default Value | Description                                                         |
|------|-----------------------|--------|---------------|---------------------------------------------------------------------|
| 31:0 | RX_ST352_DATA_DS<br>3 | RO     | 0             | The ST 352 payload ID packet data bytes captured from data stream 3 |

### RX\_ST352\_DATA\_DS5 Register

RX\_ST352\_DATA\_DS5 register (0x24 offset) is described in Table 2-11.

| Bits | Name                  | Access | Default Value | Description                                                         |
|------|-----------------------|--------|---------------|---------------------------------------------------------------------|
| 31:0 | RX_ST352_DATA_DS<br>5 | RO     | 0             | The ST 352 payload ID packet data bytes captured from data stream 5 |

### RX\_ST352\_DATA\_DS7 Register

RX\_ST352\_DATA\_DS7 register (0x28 offset) is described in Table 2-12.

Table 2-12: RX\_ST352\_DATA\_DS7 Register Bit Mapping

| Bits | Name              | Access | Default<br>Value | Description                                                         |
|------|-------------------|--------|------------------|---------------------------------------------------------------------|
| 31:0 | RX_ST352_DATA_DS7 | RO     | 0                | The ST 352 payload ID packet data bytes captured from data stream 7 |

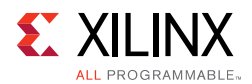

### RX\_ST352\_DATA\_DS9 Register

RX\_ST352\_DATA\_DS9 register (0x2C offset) is described in Table 2-13.

| Table 2-13: | RX_ST352_DATA_DS9 Register Bit Mapping |
|-------------|----------------------------------------|
|-------------|----------------------------------------|

| Bits | Name              | Access | Default<br>Value | Description                                                         |
|------|-------------------|--------|------------------|---------------------------------------------------------------------|
| 31:0 | RX_ST352_DATA_DS9 | RO     | 0                | The ST 352 payload ID packet data bytes captured from data stream 9 |

#### RX\_ST352\_DATA\_DS11 Register

RX\_ST352\_DATA\_DS11 register (0x30 offset) is described in Table 2-14.

Table 2-14: RX\_ST352\_DATA\_DS11 Register Bit Mapping

| Bits | Name               | Access | Default<br>Value | Description                                                          |
|------|--------------------|--------|------------------|----------------------------------------------------------------------|
| 31:0 | RX_ST352_DATA_DS11 | RO     | 0                | The ST 352 payload ID packet data bytes captured from data stream 11 |

#### RX\_ST352\_DATA\_DS13 Register

RX\_ST352\_DATA\_DS13 register (0x34 offset) is described in Table 2-15.

| Table 2-15: | RX | ST352 | DATA | DS13 | Register | Bit | Mapping |
|-------------|----|-------|------|------|----------|-----|---------|
|             |    |       |      |      |          |     |         |

| Bits | Name               | Access | Default<br>Value | Description                                                          |
|------|--------------------|--------|------------------|----------------------------------------------------------------------|
| 31:0 | RX_ST352_DATA_DS13 | RO     | 0                | The ST 352 payload ID packet data bytes captured from data stream 13 |

### RX\_ST352\_DATA\_DS15 Register

RX\_ST352\_DATA\_DS15 register (0x38 offset) is described in Table 2-16.

#### Table 2-16: RX\_ST352\_DATA\_DS15 Register Bit Mapping

| Bits | Name               | Access | Default<br>Value | Description                                                          |
|------|--------------------|--------|------------------|----------------------------------------------------------------------|
| 31:0 | RX_ST352_DATA_DS15 | RO     | 0                | The ST 352 payload ID packet data bytes captured from data stream 15 |

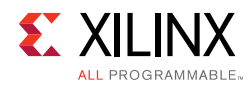

### **VERSION** Register

VERSION register (0x3C offset) is described in Table 2-17.

| Bits | Name    | Access | Default Value        | Description                                                                                                    |
|------|---------|--------|----------------------|----------------------------------------------------------------------------------------------------|
| 31:0 | VERSION | 32-bit | 32′h01_00_0_0_0<br>0 | For uhd_sdi_rx_ss_v1_0, VERSION<br>REGISTER will be 32'h01_00_0_00.<br>• [31:24] - Core major version.<br>• [23:16] - Core minor version.<br>• [15:12] - Core version revision.<br>• [11:8] - Core Patch details.<br>• [7:0] - Internal revision. |

### **SS\_CONFIG** Register

SS\_CONFIG register (0x40 offset) is described in Table 2-18.

Table 2-18: SS\_CONFIG Register Bit Mapping

| Bits | Name            | Access | Default Value | Description                                                                 |
|------|-----------------|--------|---------------|-----------------------------------------------------------------------------|
| 31:2 | Reserved        | RO     | 0             | Reserved                                                                    |
| 1    | INC_RX_EDH_PROC | RO     | 1             | This bit will be set if the IP core generated with INCLUDE_RX_EDH_PROCESSOR |
| 0    | Reserved        | RO     | 0             | Reserved                                                                    |

### **MODE\_DET\_STS** Register

MODE\_DET\_STS register (0x44 offset) is described in Table 2-19 and provides status about SDI mode detection.

Table 2-19: ODE\_DET\_STS Register Bit Mapping

| Bits | Name           | Access | Default<br>Value | Description                                                                                                    |
|------|----------------|--------|------------------|----------------------------------------------------------------------------------------------------|
| 31:8 | Reserved       | RO     | 0                | Reserved                                                                                                    |
| 7    | RX_3G_LEVEL_B  | RO     | 0                | Asserted high when incoming stream is 3G-SDI level B                                                                                                    |
| 6:4  | RX_ACT_STREAMS | RO     | 1                | RX active data streams<br>3'b000 : 1 active stream;<br>3'b001 : 2 active streams (Default);<br>3'b010 : 4 active streams;<br>3'b011 : 8 active streams;<br>3'b100 : 16 active streams; |

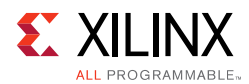

| Bits | Name           | Access | Default<br>Value | Description                                                                                                    |
|------|----------------|--------|------------------|----------------------------------------------------------------------------------------------------|
| 3    | RX_MODE_LOCKED | RO     | 1                | RX mode locked indication<br>If bit 5 of MODULE_CTRL is not set, then this bit<br>will be set to 1'b1                                                                                      |
| 2:0  | RX_MODE        | RO     | 0                | 3'b000 : HD-SDI Mode (default);<br>3'b001 : SD-SDI Mode;<br>3'b010 : 3G-SDI Mode;<br>3'b100 : 6G-SDI Mode;<br>3'b101 : 12G-SDI 11.88 Gb/s Mode;<br>3'b110 : 12G-SDI 11.88/1.001 Gb/s Mode; |

| Table 2-19: | ODE_DET_STS Register Bit Mapping (Cont'd) |
|-------------|-------------------------------------------|
|-------------|-------------------------------------------|

### **TS\_DET\_STS** Register

TS\_DET\_STS register (0x48 offset) is described in Table 2-20 and provides status about transport stream detection.

| Bits  | Name        | Access | Default<br>Value | Description                                                                                                    |
|-------|-------------|--------|------------------|----------------------------------------------------------------------------------------------------|
| 31:12 | Reserved    | RO     | 0                | Reserved                                                                                                    |
| 11:8  | RX_T_RATE   | RO     | 0                | This bit indicates the frame rate of the transport. This<br>is not necessarily the same as the frame rate of the<br>actual picture. This bit is only valid when<br>RX_T_LOCKED is High.<br>See Table 2-8 in the <i>SMPTE UHD-SDI Product Guide</i><br>(PG0205) [Ref 8] for details on the encoding of the<br>bits.                                                                                                    |
| 7:4   | RX_T_FAMILY | RO     | 4'hF             | This bit indicates which family of video signals is being<br>used as the transport of the SDI interface. This bit is<br>only valid when RX_T_LOCKED is High. This bit does<br>not necessarily identify the video format of the picture<br>being transported. It only identifies the transport<br>characteristics.<br>See Table 2-7 in the <i>SMPTE UHD-SDI Product Guide</i><br>(PG0205) [Ref 8] for details on the encoding of the<br>bits. |
| 3:2   | Reserved    | RO     | 0                | Reserved                                                                                                    |
| 1     | RX_T_SCAN   | RO     | 0                | This bit indicates whether the transport is interlaced<br>(Low) or progressive (High). This is not necessarily the<br>same as the scan mode of the actual picture. This bit<br>is only valid when RX_T_LOCKED is High                                                                                                    |
| 0     | RX_T_LOCKED | RO     | 0                | Asserted high when the transport detection function in<br>the receiver has identified the transport format of the<br>SDI signal.                                                                                                    |

Table 2-20: TS\_DET\_STS Register Bit Mapping

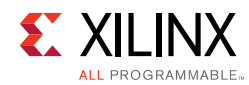

### **RX\_EDH\_STS** Register

RX\_EDH\_STS register (0x4C offset) is described in Table 2-21.

| Bits  | Name             | Access | Default<br>Value | Description                                                                                                    |
|-------|------------------|--------|------------------|----------------------------------------------------------------------------------------------------|
| 31:23 | Reserved         | RO     | 0                | Reserved                                                                                                    |
| 22:19 | RX_EDH_PKT_FLAGS | RO     | 0                | This four error flags related to the most recently received EDH packet. See Table 2-5 in the <i>SMPTE UHD-SDI Product Guide</i> (PG0205) [Ref 8] for details on the encoding of the bits.        |
| 18:14 | RX_EDH_ANC_FLAGS | RO     | 0                | The ancillary error flag bits from the most recently received EDH packet. See Table 2-5 in the <i>SMPTE UHD-SDI Product Guide</i> (PG0205) [Ref 8] for details on the encoding of the bits.      |
| 13:9  | RX_EDH_FF_FLAGS  | RO     | 0                | The full frame error flag bits from the most recently received EDH packet. See Table 2-5 in the <i>SMPTE UHD-SDI Product Guide</i> (PG0205) [Ref 8] for details on the encoding of the bits.     |
| 8:4   | RX_EDH_AP_FLAGS  | RO     | 0                | The active picture error flag bits from the most recently received EDH packet. See Table 2-5 in the <i>SMPTE UHD-SDI Product Guide</i> (PG0205) [Ref 8] for details on the encoding of the bits. |
| 3     | Reserved         | RO     | 0                | Reserved                                                                                                    |
| 2     | RX_EDH_ANC       | RO     | 0                | This output is asserted High when an ancillary data packet checksum error is detected.                                                                                                    |
| 1     | RX_EDH_FF        | RO     | 0                | This bit is asserted High when the full field CRC calculated for the previous field does not match the FF CRC value in the EDH packet.                                                           |
| 0     | RX_EDH_AP        | RO     | 0                | This bit is asserted High when the active picture CRC calculated for the previous field does not match the AP CRC value in the EDH packet.                                                       |

Table 2-21: RX\_EDH\_STS Register Bit Mapping

### **RX\_EDH\_ERRCNT\_EN** Register

RX\_EDH\_ERRCNT\_EN register (0x50 offset) is described in Table 2-22.

| Table 2-22: | RX_EDH | _ERRCNT_ | EN Register | <b>Bit Mapping</b> |
|-------------|--------|----------|-------------|--------------------|
|-------------|--------|----------|-------------|--------------------|

| Bits  | Name                   | Access | Default Value | Description               |
|-------|------------------------|--------|---------------|---------------------------|
| 31:16 | Reserved               | RO     | 0             | Reserved                  |
| 15    | EDH_PKT_CHKSUM_E<br>RR | R/W    | 0             | EDH packet checksum-error |
| 14    | AP_UES_ERR_EN          | R/W    | 0             | AP UES error              |

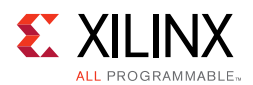

| Bits | Name           | Access | Default Value | Description   |
|------|----------------|--------|---------------|---------------|
| 13   | AP_IDA_ERR_EN  | R/W    | 0             | AP IDA error  |
| 12   | AP_IDH_ERR_EN  | R/W    | 0             | AP IDH error  |
| 11   | AP_EDA_ERR_EN  | R/W    | 0             | AP EDA error  |
| 10   | AP_EDH_ERR_EN  | R/W    | 0             | AP EDH error  |
| 9    | FF_UES_ERR_EN  | R/W    | 0             | FF UES error  |
| 8    | FF_IDA_ERR_EN  | R/W    | 0             | FF IDA error  |
| 7    | FF_IDH_ERR_EN  | R/W    | 0             | FF IDH error  |
| 6    | FF_EDA_ERR_EN  | R/W    | 0             | FF EDA error  |
| 5    | FF_EDH_ERR_EN  | R/W    | 0             | FF EDH error  |
| 4    | ANC_UES_ERR_EN | R/W    | 0             | ANC UES error |
| 3    | ANC_IDA_ERR_EN | R/W    | 0             | ANC IDA error |
| 2    | ANC_IDH_ERR_EN | R/W    | 0             | ANC IDH error |
| 1    | ANC_EDA_ERR_EN | R/W    | 0             | ANC EDA error |
| 0    | ANC_EDH_ERR_EN | R/W    | 0             | ANC EDH error |

| Table 2-22: | RX_EDH_ERRCNT | _EN Register Bit Mapping (Cont'd) |
|-------------|---------------|-----------------------------------|
|             |               |                                   |

### **RX\_EDH\_ERRCNT** Register

RX\_EDH\_ERRCNT register (0x54 offset) is described in Table 2-23.

Table 2-23: RX\_EDH\_ERRCNT Register Bit Mapping

| Bits  | Name          | Access | Default<br>Value | Description                                                                                                    |
|-------|---------------|--------|------------------|----------------------------------------------------------------------------------------------------|
| 31:16 | Reserved      | RO     | 0                | Reserved                                                                                                    |
| 15:0  | RX_EDH_ERRCNT | RO     | 0                | SD-SDI mode EDH error counter. It increments once<br>per field when any of the error conditions enabled by<br>the RX_EDH_ERRCNT_EN register bit(s) occur during<br>that field. |

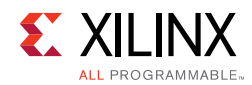

### **RX\_CRC\_ERR** Register

RX\_CRC\_ERR register (0x58 offset) is described in Table 2-24.

| Bits  | Name            | Access <sup>(1)</sup> | Default<br>Value | Description                                                                               |
|-------|-----------------|-----------------------|------------------|-------------------------------------------------------------------------------------------|
| 31:16 | RX_CRC_ERR_CNT  | RO                    | 0                | Cumulative CRC error count of Data stream 1 to 16                                         |
| 15    | RX_CRC_ERR_DS16 | R/W1C                 | 0                | CRC error indicator for each data stream 16                                               |
| 14    | RX_CRC_ERR_DS15 | R/W1C                 | 0                | CRC error indicator for each data stream 15                                               |
| 13    | RX_CRC_ERR_DS14 | R/W1C                 | 0                | CRC error indicator for each data stream 14                                               |
| 12    | RX_CRC_ERR_DS13 | R/W1C                 | 0                | CRC error indicator for each data stream 13                                               |
| 11    | RX_CRC_ERR_DS12 | R/W1C                 | 0                | CRC error indicator for each data stream 12. This bit remains asserted for one line time. |
| 10    | RX_CRC_ERR_DS11 | R/W1C                 | 0                | CRC error indicator for each data stream 11                                               |
| 9     | RX_CRC_ERR_DS10 | R/W1C                 | 0                | CRC error indicator for each data stream 10                                               |
| 8     | RX_CRC_ERR_DS9  | R/W1C                 | 0                | CRC error indicator for each data stream 9                                                |
| 7     | RX_CRC_ERR_DS8  | R/W1C                 | 0                | CRC error indicator for each data stream 8                                                |
| 6     | RX_CRC_ERR_DS7  | R/W1C                 | 0                | CRC error indicator for each data stream 7                                                |
| 5     | RX_CRC_ERR_DS6  | R/W1C                 | 0                | CRC error indicator for each data stream 6                                                |
| 4     | RX_CRC_ERR_DS5  | R/W1C                 | 0                | CRC error indicator for each data stream 5.                                               |
| 3     | RX_CRC_ERR_DS4  | R/W1C                 | 0                | CRC error indicator for each data stream 4                                                |
| 2     | RX_CRC_ERR_DS3  | R/W1C                 | 0                | CRC error indicator for each data stream 3                                                |
| 1     | RX_CRC_ERR_DS2  | R/W1C                 | 0                | CRC error indicator for each data stream 2                                                |

Table 2-24: RX\_CRC\_ERR Register Bit Mapping

Notes:

0

1. W1C = Write 1 to clear.

RX\_CRC\_ERR\_DS1

0

R/W1C

CRC error indicator for each data stream 1

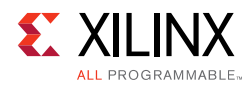

### VIDEO\_LOCK\_WINDOW Register

VIDEO\_LOCK\_WINDOW register (0x5C offset) is described in Table 2-25.

#### Table 2-25: VIDEO\_LOCK\_WINDOW Register Bit Mapping

| Bits  | Name                  | Access | Default Value | Description                                                              |
|-------|-----------------------|--------|---------------|--------------------------------------------------------------------------|
| 31:16 | Reserved              | RO     | 0             | Reserved                                                                 |
| 15:0  | VIDEO_LOCK_WINDO<br>W | R/W    | 0             | Number of rx_clk cycles of stable video before asserting video is locked |

Chapter 3

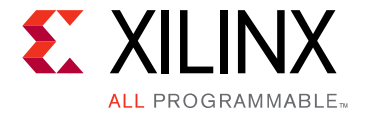

# Designing with the Core

This chapter includes guidelines and additional information to facilitate designing with the core.

## **General Design Guidelines**

This section describes the steps required to turn a SMPTE UHD-SDI RX Subsystem into a fully functioning design with user-application logic.

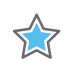

**IMPORTANT:** Not all implementations require all of the design steps listed here. Follow the logic design guidelines in this manual carefully.

#### Use the Example Design as a Starting Point

Each instance of a SMPTE UHD-SDI RX Subsystem that is created is delivered with an example design that can be implemented in Xilinx FPGA. This design can be used as a starting point for your own design or can be used to troubleshoot the user application, if necessary.

### Know the Degree of Difficulty

SMPTE UHD-SDI RX Subsystem design is challenging to implement in any technology, and the degree of difficulty is further influenced by:

- Maximum system clock frequency
- Targeted device architecture
- Nature of the user application

All SMPTE UHD-SDI RX Subsystem implementations require careful attention to system performance requirements. Pipelining, logic mappings, placement constraints and logic duplications are all methods that help boost system performance.

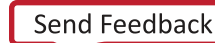

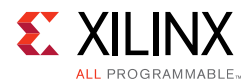

### **Keep It Registered**

To simplify timing and increase system performance in an FPGA design, keep all inputs and outputs registered with flip-flops between the user application and the subsystem. Registering signals might not be possible for all paths, but doing so simplifies timing analysis and makes it easier for the Xilinx tools to place-and-route the design.

### **Recognize Timing Critical Signals**

The XDC file provided with the example design for the core identifies the critical signals and the timing constraints that should be applied.

### **Make Only Allowed Modifications**

The SMPTE UHD-SDI RX Subsystem is not user modifiable. Any modifications might have adverse effects on the system timings and protocol compliance. Supported user configurations of the SMPTE UHD-SDI RX Subsystem can only be made by selecting options from the Vivado® Integrated Design Environment (IDE).

### **Clock Frequency Selection**

SMPTE UHD-SDI RX Subsystem inherently has multiple clock domains and has many CDC paths across the core. It is recommended to use maximum allowed clock frequency to reduce the uncertainty due to cdc paths.

## Clocking

The subsystem clocks are described in Table 3-1. Clock frequencies should be selected to match the throughput requirement and SDI standard.

| Clock Name | Description                                                                                                    |
|------------|----------------------------------------------------------------------------------------------------|
| s_axi_aclk | AXI4-Lite clock used by the register interface of all IP cores in the subsystem.<br>Frequency range could be 50 MHz to 150 MHz |
| sdi_rx_clk | Core clock for UHD-SDI RX core. Refer Table 3-2 for more details.                                                              |

Table 3-1: Subsystem Clocks

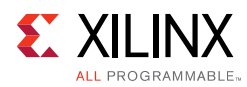

| Clock Name    | Description                                                                                                    |
|---------------|----------------------------------------------------------------------------------------------------|
| video_out_clk | Clock used for Video data conversion from SDI data stream.<br>In order to support 12G-SDI for 10-bit YUV 4:2:2 in 2 PPC <sup>(1)</sup> , clock must set to maximum 300MHz.<br>2*(BPC) <sup>(2)</sup> *(PPC)*clock = 2*10*2*300MHz = 12 Gbps<br>video_out_clk for SMPTE UHD-SDI RX Subsystem must not be less than<br>sdi_rx_clk (will cause underflow). User need to cautious on overflow if using<br>value too much higher than sdi_rx_clk. |

#### Table 3-1: Subsystem Clocks (Cont'd)

#### Notes:

1. BPC is Bits per component that is set to 10 since Subsystem supports 10-bit YUV4:2:2.

2. PPC is Pixel Per Clock that is set to 2 by SDI bridge.

The frequency of sdi\_rx\_clk of UHD-SDI RX core is given Table 3-2.

| SMPTE Standard | Supported<br>Data Stream | Clock Frequency<br>(in MHz)                              |
|----------------|--------------------------|----------------------------------------------------------|
| SD-SDI         | 1                        | 148.5 (27 MHz sampling at rx_sd_ce with 5-6-5-6 cadence) |
| HD-SDI         | 2                        | 74.25                                                    |
| 3G-SDI Level A | 2                        | 148.5                                                    |
| 3G-SDI Level B | 4                        | 148.5                                                    |
| 6G-SDI         | 8                        | 148.5                                                    |
| 12G-SDI        | 8                        | 297                                                      |

Table 3-2: UHD-SDI RX Clock

More clocking details can be referenced in the *Clocking* section the *SMPTE UHD-SDI Product Guide* [Ref 8].

### Resets

The subsystem has three reset ports:

- **s\_axi\_arstn**: Active-Low reset for the AXI4-Lite register interface and synchronous with s\_axi\_aclk.
- video\_out\_arstn: Active-Low reset for the subsystem blocks and synchronous with video\_out\_clk.
- **sdi\_rx\_rst**: Active-High reset for the UHD-SDI RX core and synchronous with sdi\_rx\_clk. Refer to the *Clocking* section the *SMPTE UHD-SDI Product Guide* [Ref 8].

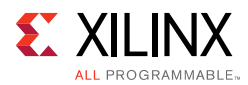

Table 3-3 summarizes all resets available to the SMPTE UHD-SDI RX Subsystem and the components affected by them.

*Table 3-3:* Core Resets

| Sub-Core                    | s_axi_arstn                             | video_out_arstn                     | sdi_rx_rst                       |
|-----------------------------|-----------------------------------------|-------------------------------------|----------------------------------|
| SMPTE UHD-SDI RX            | Connected to<br>s_axi_aresetn core port | Connected to axis_rstn<br>core port | Connected to rx_rst<br>core port |
| SDI RX to Video Bridge      | NA                                      | NA                                  | Connected to rst core port       |
| Video In to AXI-4<br>Stream | NA                                      | NA                                  | NA                               |

*Note:* The effect of each reset (s\_axi\_arstn, video\_out\_arstn, sdi\_rx\_rst) is determined by the ports of the sub-cores to which they are connected. See the individual sub-core product guides for the effect of each reset signal.

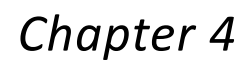

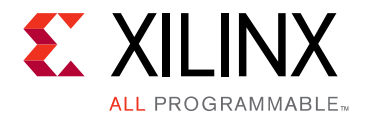

# **Design Flow Steps**

This chapter describes customizing and generating the core, constraining the core, and the simulation, synthesis and implementation steps that are specific to this IP core. More detailed information about the standard Vivado® design flows in the IP Integrator can be found in the following Vivado Design Suite user guides:

- Vivado Design Suite User Guide: Designing IP Subsystems using IP Integrator (UG994) [Ref 1]
- Vivado Design Suite User Guide: Designing with IP (UG896) [Ref 2]
- Vivado Design Suite User Guide: Getting Started (UG910) [Ref 3]
- Vivado Design Suite User Guide: Logic Simulation (UG900) [Ref 4]

## **Customizing and Generating the Core**

This section includes information about using Xilinx tools to customize and generate the core in the Vivado® Design Suite.

#### Vivado Integrated Design Environment

You can customize the IP for use in your design by specifying values for the various parameters associated with the IP core using the following steps:

- 1. Select the IP from the IP catalog.
- 2. Double-click the selected IP or select the Customize IP command from the toolbar or right-click menu.

For details, see the Vivado Design Suite User Guide: Designing with IP (UG896) [Ref 2] and the Vivado Design Suite User Guide: Getting Started (UG910) [Ref 3].

*Note:* Figures in this chapter are illustrations of the Vivado IDE. The layout depicted here might vary from the current version.

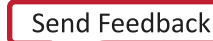

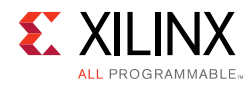

## **Core Configuration Tab**

Figure 4-1 shows the Core Configuration tab for customizing the UHD-SDI RX Subsystem.

| A                                                                                                    | Customize IP (on xhdl3589)                                                                                                   | ×    |
|----------------------------------------------------------------------------------------------------|----------------------------------------------------------------------------------------------------|------|
| SMPTE UHD-SDI RX SUBSYSTEM (1.0)                                                                                                    |                                                                                                    | 4    |
| ODcumentation 📄 IP Location C Switch to Defaults                                                                                                    |                                                                                                    |      |
| Documentation PLocation Switch to Defaults  Show disabled ports  Show disabled ports  Show d | Component Name       v_smpte_uhdsdi_rx~ss_0         Configuration       Application Example Design         Subsystem Options | 8    |
|                                                                                                    |                                                                                                    |      |
|                                                                                                    | OK Ca                                                                                                    | icel |

*Figure 4-1:* Subsystem Configuration Tab

**Component Name**: The Component Name is the base name of the output files generated for this core.

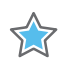

**IMPORTANT:** The name must begin with a letter and be composed of the following characters: a to z, A to Z, 0 to 9 and "\_."

#### **Core Parameters**

- SDI Standard: Specifies the SDI standard. Available options:
  - 。 3G SDI
  - 6G SDI
  - 12G SDI 8DS

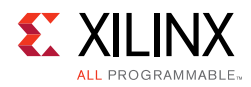

## **Application Example Design Tab**

Figure 4-2 shows the Application Example Design tab for using the UHD-SDI RX example design. Refer to Chapter 5, Example Design for more information on the Example Design.

| Set to to some a location is location is location.          Image: Set to to some a location is location.       Image: Set to to some a location.         Image: Set to to some a location.       Image: Set to to some a location.         Image: Set to to some a location.       Image: Set to to some a location.         Image: Set to to some a location.       Image: Set to to some a location.         Image: Set to to some a location.       Image: Set to to some a location.         Image: Set to to some a location.       Image: Set to to some a location.         Image: Set to to some a location.       Image: Set to to some a location.         Image: Set to to some a location.       Image: Set to to some a location.         Image: Set to to some a location.       Image: Set to to some a location.         Image: Set to to some a location.       Image: Set to to some a location.         Image: Set to to some a location.       Image: Set to to some a location.         Image: Set to to to some a location.       Image: Set to to to some a location.         Image: Set to to to to to to to some a location.       Image: Set to to to to to to to to to to to to to | A                                                | Customize IP (on xhdl3589)      | ×      |
|----------------------------------------------------------------------------------------------------|--------------------------------------------------|---------------------------------|--------|
| Conductation  Plocation  Show disabled pors                                                                                                    | SMPTE UHD-SDI RX SUBSYSTEM (1.0)                 |                                 | 4      |
| <complex-block></complex-block>                                                                                                    | Occumentation 📄 IP Location C Switch to Defaults |                                 |        |
| OK Cancel                                                                                                    | Show disabled ports                              | <complex-block></complex-block> |        |
|                                                                                                    |                                                  | OK                              | Cancel |

Figure 4-2: ZCU102 Pass-Through Application Example Design

**Target Board**: Target board on which the Application example design to be built. Supported value is ZCU106.

**Design Topology**: Type of configuration for Application Example Design. Available option is Pass-Through.

#### **User Parameters**

Table 4-1 shows the relationship between the fields in the Vivado IDE and the User Parameters (which can be viewed in the Tcl Console).

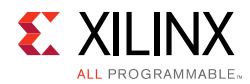

| Vivado IDE Parameter to User Parameter Relationship                                                                                                    |                      |               |
|----------------------------------------------------------------------------------------------------|----------------------|---------------|
| Vivado IDE Parameter/Value <sup>(1)</sup>                                                                                                    | User Parameter/Value | Default Value |
| Core Parameters                                                                                                    |                      |               |
| SDI Standard                                                                                                    | C_LINE_RATE          | 12G SDI 8DS   |
| Parameter values are listed in the table where the Vivado IDE parameter value differs from the user parameter value. Such values are shown in this table as indented below the associated parameter. |                      |               |

#### Table 4-1: Vivado IDE Parameter to User Parameter Relationship

#### **Output Generation**

For details, see the Vivado Design Suite User Guide: Designing with IP (UG896) [Ref 2].

## **Constraining the Core**

This section contains information about constraining the core in the Vivado Design Suite.

#### **Required Constraints**

This section defines the additional constraint requirements for the subsystem. Constraints are provided with a Xilinx Design Constraints (XDC) file. An XDC is provided with the HDL example design to give a starting point for constraints for your design.

#### Device, Package, and Speed Grade Selections

This section is not applicable for this subsystem.

#### **Clock Frequencies**

See Clocking in Chapter 3.

#### **Clock Management**

The SMPTE UHD-SDI RX Subsystem generates the required clock constraints when generated using out-of-context mode with <component\_name>\_ooc.xdc. You can use these or update as required for other clock constraints.

#### **Clock Placement**

This section is not applicable for this subsystem.

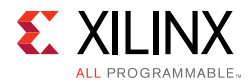

### Banking

This section is not applicable for this subsystem.

#### **Transceiver Placement**

This section is not applicable for this subsystem.

### I/O Standard and Placement

This section is not applicable for this subsystem.

## Simulation

This section contains information about simulating IP in the Vivado Design Suite. For comprehensive information about Vivado simulation components, as well as information about using supported third-party tools, see the *Vivado Design Suite User Guide: Logic Simulation* (UG900) [Ref 4].

## Synthesis and Implementation

This section contains information about synthesis and implementation in the Vivado Design Suite. For details about synthesis and implementation, see the *Vivado Design Suite User Guide: Designing with IP* (UG896) [Ref 2].

Chapter 5

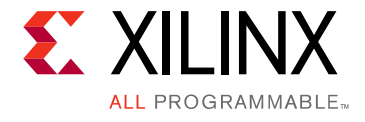

# Example Design

This chapter contains information about the example design provided in the Vivado® Design Suite.

## ZCU106 UHD-SDI Pass-Through Example Design

#### Introduction

The UHD-SDI Pass-through example design, shown in Figure 5-1, is built using UHD-SDI TX and RX Subsystems. Video or image data is received and processed by UHD-SDI RX Subsystem. The clock is recovered by Xilinx® Ultrascale™ + GTH transceiver (RX) and feed to on-board PLL for jitter attenuation. A jitter-attenuated clock is used as a reference clock by the GTH transceiver for the TX data path. An AXI4-Stream FIFO is used for synchronization and temporal storage between the UHD-SDI RX Subsystem and UHD-SDI TX Subsystem. The UHD-SDI TX Subsystem transmits SDI data from AXI4-Stream FIFO after the application programs the UHD-SDI TX Subsystem subcore registers based on the received SDI stream and ST-352 payload packet data. The example design application software runs on the Zynq® UltraScale+ MPSoC ARM processor subsystem (PS) and is fully software controlled.

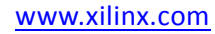
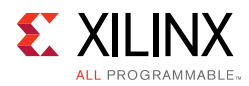

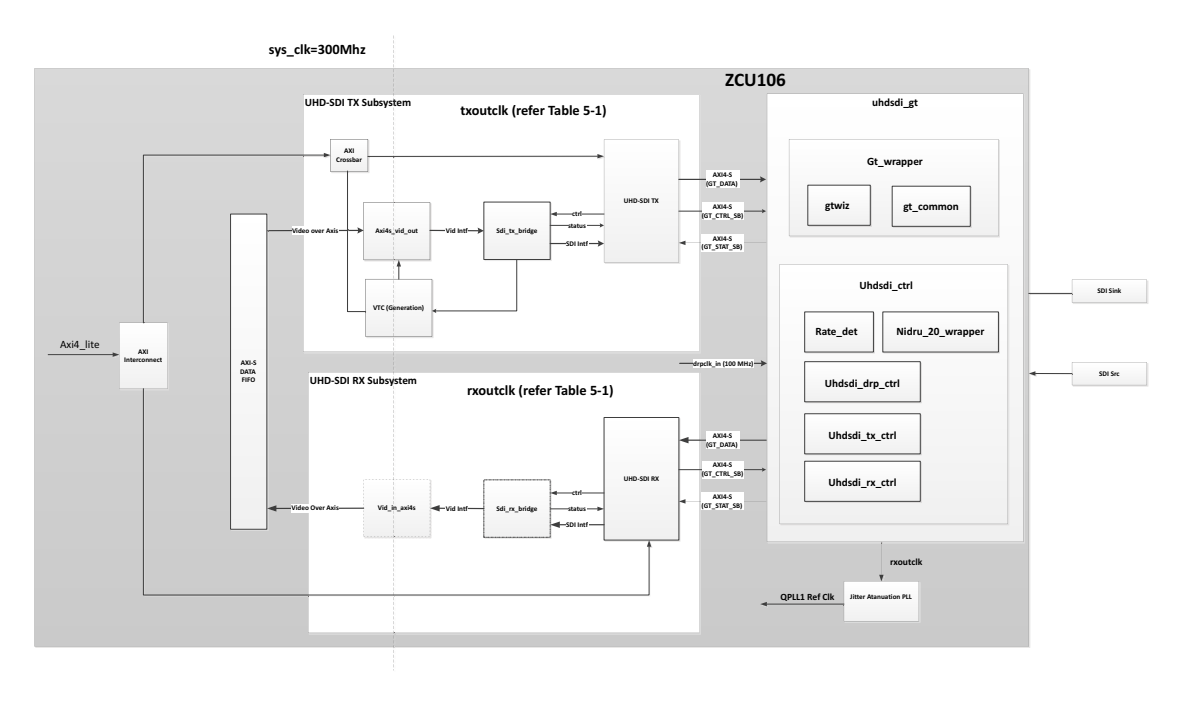

Figure 5-1: ZCU106 UHD-SDI Pass-Through Design

Note: Zynq UltraScale+ MPSoC PS is not shown in the Figure 5-1 for simplicity.

## Using UltraScale+ GTH Transceivers for SDI Interfaces

The information in this section is intended to supplement, not replace, the information in the *UltraScale Architecture GTH Transceivers User Guide* (UG576) [Ref 11]. This information highlights features and operating requirements of the GTH transceivers that are of particular importance for UHD-SDI applications.

In the example design, the naming convention used in the *UltraScale Architecture GTH Transceivers User Guide* (UG576) [Ref 11] for the GTH transceiver ports is followed. This convention is to use only the base name of a port. When the UltraScale FPGAs Transceiver Wizard is used to create a GTH wizard module, all input ports names have a suffix of \_in and all outputs have a suffix of \_out. For example, when a port named txpllclksel is mentioned in this document, the actual name of that port in the GTH wrapper would be txpllclksel\_in.

There are several clocks required in applications using GTH transceivers. The SDI protocol, which does not allow for clock correction by stuffing and removing extra data in the data stream, requires careful attention to how these clocks are generated and used in the application. GTH transceivers require reference clocks to operate. The reference clocks are used by phase-locked loops (PLLs) in the GTH transceiver quad to generate serial clocks for the receiver and transmitter sections of each transceiver. As described in GTH Transceiver Reference Clocks, the serial bit rate of the GTH transmitter is an integer multiple of the reference clock frequency it is using. Furthermore, the data rate of the video provided to the input of the SDI transmitter datapath must also exactly match (or be a specific multiple of)

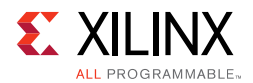

the frequency of the reference clock used by the GTH transmitter. Consequently, you must determine how to generate the transmitter reference clock so that it is frequency-locked exactly with the data rate of the video stream being transmitted.

The GTH transmitter clocking is handled by the Transmitter User Clocking Network Helper Block when enabled during GT IP generation from UltraScale FPGAs Transceiver Wizard. The txusrclk and txusrclk2 output is driven by a BUFG\_GT within the helper block and its frequency is exactly equal to the word rate of the data that must enter the txdata port of the GTH transmitter. The txusrclk and txusrclk2 are generated in the GTH transmitter by dividing the serial clock from the PLL down to the word rate. Refer to the *UltraScale FPGAs Transceivers Wizard* (PG182) [Ref 12] for more details on Transmitter User Clocking Network Helper Block.

The GTH receiver reference clock, however, does not need an exact relationship with the bit rate of the incoming SDI signals. This is because the clock and data recovery (CDR) unit in the GTH receiver can receive bit rates that are up to  $\pm 1,250$  ppm ( $\leq 6.6$  Gbps) or  $\pm 200$  ppm (> 8.0 Gbps) away from the nominal bit rate as set by the reference clock frequency. This allows the receiver reference clock to be generated by local oscillators that have no exact frequency relationship to the incoming SDI signal. The GTH receiver generates a recovered clock that is frequency-locked to the incoming SDI bit rate. These clocks are output as rxusrclk and rxusrclk2 ports of the Receiver User Clocking Network Helper Block from the GTH Wizard IP and are driven by BUFG\_GT. As is described in more detail later in this application note, rxusrclk and rxusrclk2 are true recovered clocks when receiving all SDI line rates except when receiving SD-SDI signals.

One additional clock is required for SDI applications. This is a free-running, fixed-frequency clock that is used as the clock for the dynamic reconfiguration port (DRP) of the GTH transceiver. This same clock is also usually supplied to the control module in the SDI wrapper where it is used for timing purposes. The valid frequency range for this clock is stated in the UltraScale FPGAs Transceiver Wizard and normally is ranging from 3.125 to 200 MHz. The frequency of this clock does not require any specific relationship relative to other clocks or data rates of the SDI application. This clock must not change frequencies when the SDI mode changes. It must remain running at the same nominal frequency at all times. It also must never stop while the SDI application is active. This clock can be used for all SDI interfaces in the device.

The frequency of the rxusrclk and txusrclk depend on the SDI mode and the width of the GTH transceiver's rxdata and txdata ports. This relationship is fixed by the architecture of the GTH transceiver. The RX and the TX both use clock enables to throttle the data stream transfer data rate because, in some cases, the data rate on the data streams is less than the frequency of the clock. Table 5-1 shows the relationships between SDI mode, number of active data streams, rxdata/txdata port widths, rxoutclk/txoutclk frequencies, and clock enable cadences. The clock enable cadences are given in number of clocks between assertions of the clock enable over two data word cycles where 1/1 means that the clock enable is asserted every clock cycle, 2/2 indicates assertion every other clock cycle (50% duty cycle), 4/4 indicates assertion every fourth clock cycle (25% duty cycle), and 5/6 indicates that the clock enable alternates between assertion every 5 or 6 clock cycles, to

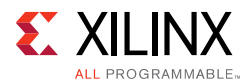

average once every 5.5 clock cycles (one instance of 5 clock cycles between High pulses on the clock enabled followed by one instance of six clock cycles between High pulses on the clock enable, with this pattern repeating).

| SDI-Mode | Active<br>Data Streams | RX/TXDATA<br>Bit Width | RX/TXOUTCLK Frequency    | Clock<br>enable |
|----------|------------------------|------------------------|--------------------------|-----------------|
| SD-SDI   | 1                      | 20                     | 148.5 MHz                | 5/6             |
| HD-SDI   | 2                      | 20                     | 74.25 or 74.25/1.001 MHz | 1/1             |
| 3G-SDI A | 2                      | 20                     | 148.5 or 148.5/1.001 MHz | 1/1             |
| 3G-SDI B | 4                      | 20                     | 148.5 or 148.5/1.001 MHz | 2/2             |
| 6G-SDI   | 4                      | 40                     | 148.5 or 148.5/1.001 MHz | 1/1             |
| 6G-SDI   | 8                      | 40                     | 148.5 or 148.5/1.001 MHz | 2/2             |
| 12G-SDI  | 8                      | 40                     | 297 or 297/1.001 MHz     | 2/2             |
| 12G-SDI  | 16                     | 40                     | 297 or 297/1.001 MHz     | 4/4             |

Table 5-1: Clock Frequencies and Clock Enable Requirements

#### GTH Transceiver Reference Clocks

UltraScale+ GTH transceivers are grouped into quads. Each quad contains four GTHE4\_CHANNEL transceiver primitives and one GTHE4\_COMMON primitive containing two quad PLLs (QPLL0 and QPLL1) as shown in Figure 5-2. The clock generated by the QPLL0 and QPLL1 are distributed to all four transceivers in the quad. Each GTHE4\_CHANNEL has its own PLL called the Channel PLL (CPLL), which can provide a clock to the RX and TX of that transceiver only. Each RX and TX unit in the quad can be individually configured to use either/both QPLL0 or/and QPLL1 or the CPLL as its clock source. Furthermore, any RX or TX unit can dynamically switch its clock source between QPLL0, QPLL1 and CPLL. This configuration and the dynamic switching capability are particularly useful for SDI applications.

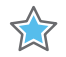

**IMPORTANT:** The CPLL and QPLL have maximum line rates of 6.25 Gbps and 16.375 Gbps, respectively. This means that CPLL can only be used up to 6G-SDI line rate while QPLLs can support up to 12G-SDI. It is important to note that for -1 speed grade UltraScale+ GTH transceivers, the CPLL has a maximum line rate of 4.25 Gbps and therefore can only support up to 3G-SDI. Again, this is a limitation only of -1 speed grade devices. See GTH Transceiver Switching Characteristics section of Kintex UltraScale+ Architecture Data Sheet: DC and AC Switching Characteristics (DS922) [Ref 13] for details.

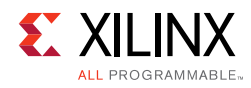

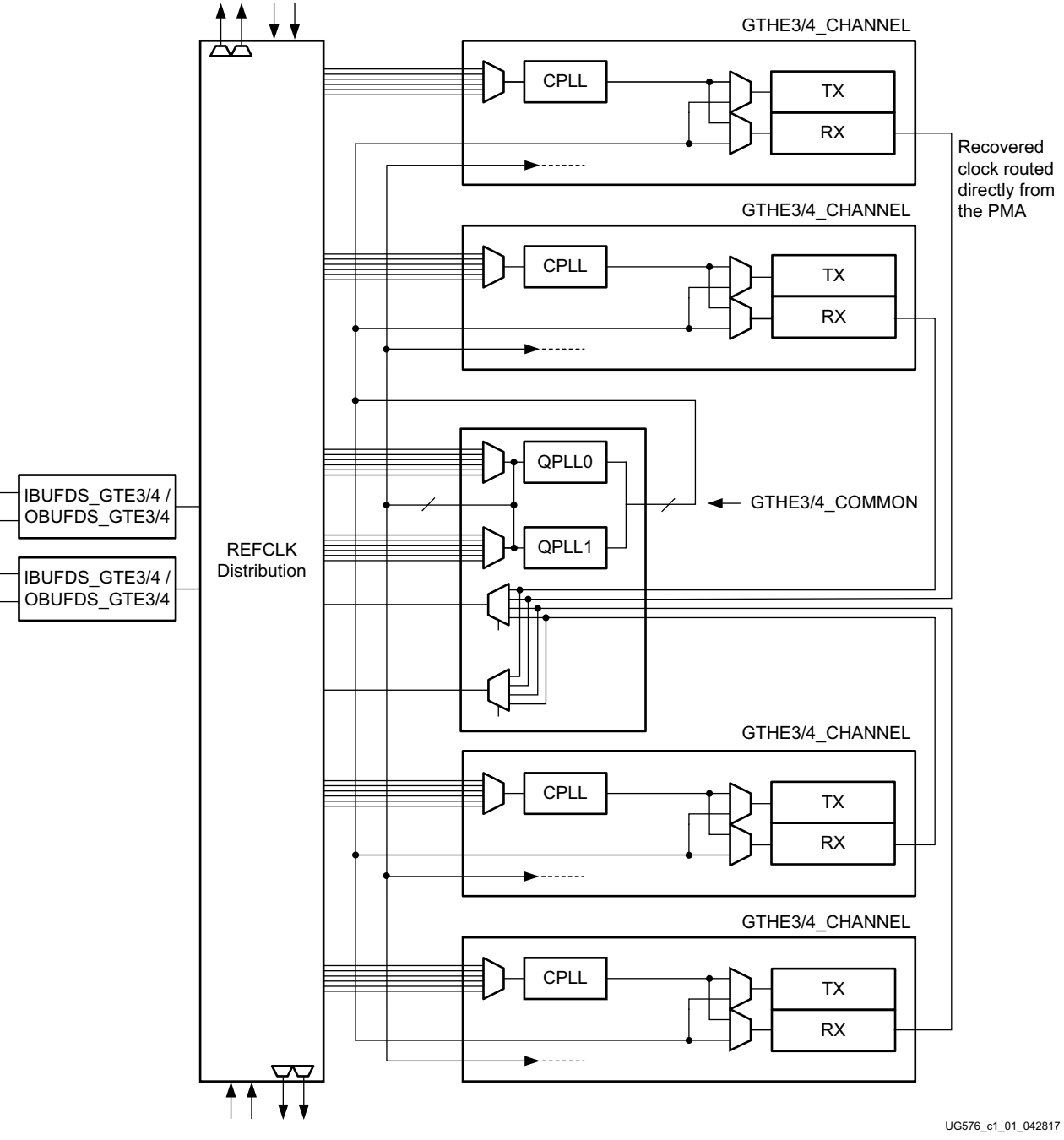

Figure 5-2: UltraScale+ GTH Transceiver Quad Configuration

Typical UHD-SDI applications require the GTH transceivers to support nine different bit rates:

- 270 Mb/s for SD-SDI
- 1.485 Gb/s for HD-SDI
- 1.485/1.001 Gb/s for HD-SDI

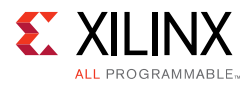

- 2.97 Gb/s for 3G-SDI
- 2.97/1.001 Gb/s for 3G-SDI
- 5.94 Gb/s for 6G-SDI
- 5.94/1.001 Gb/s for 6G-SDI
- 11.88 Gb/s for 12G-SDI
- 11.88/1.001 Gb/s for 12G-SDI

The CDR unit in the RX section of the GTH transceiver can support receiving bit rates that are up to +/-1250 ppm from the reference frequency at bit rates less than 6.6 Gb/s. HD-SDI, 3G-SDI, 6G-SDI, and 12G-SDI each have two bit rates that differ by exactly 1000 ppm. For HD-SDI, 3G-SDI, and 6G-SDI, both bit rates can be received using a single reference clock frequency. That same reference clock frequency can also support reception of SD-SDI. Thus, for all SDI modes except 12G-SDI, just a single RX reference clock frequency is required. However, at 12G-SDI rates, the CDR unit has only ±200ppm tolerance relative to the reference clock frequency. Thus two different reference clock frequencies are needed to receive the two 12G-SDI bit rates. These two reference clock frequencies are typically 148.5 MHz to receive 11.88 Gb/s and 148.5/1.001 MHz to receive 11.88/1.001 Gb/s.

Therefore, most SDI applications provide two separate reference clocks to the GTH quad. Usually, the supplied reference frequency pair are 148.5 MHz and 148.5/1.001 MHz. This application note always refers to the reference clock frequency pair 148.5 MHz and 148.5/ 1.001 MHz.

The source of the GTH transceiver reference clocks is very application specific. The receiver reference clock source can be a local oscillator because it does not need to match the incoming SDI bit rate exactly. However, because the GTH transmitter line rate is always an integer multiple of the reference clock frequency, the frequency of the transmitter reference clock must be exactly related to the data rate of the transmitted data. Most often, the transmitter reference clocks are generated by genlock PLLs, thereby deriving the GTH transmitter line rate from the studio video reference signal. In some cases, such as the SDI pass-through connection, the transmitter line rate is derived from the recovered clock of the GTH receiver that is receiving the SDI signal. In such cases, an external PLL is required to reduce the jitter on the recovered clock before using it as the transmitter reference clock.

In a typical UHD-SDI application, the two reference clocks are connected to the QPLL0 and QPLL1. The RX and TX units of each transceiver in the quad dynamically switch between the PLL clocks, depending on the bit rate that is required at the moment. The GTH txsysclksel and rxsysclksel ports are used to select the TX and RX units serial clock source between the PLLs. This common configuration for SDI applications is shown in Figure 5-3. In this Figure 5-3, multiplexers that are not used dynamically in the implementation have been replaced with wires and the reference clock routing between quads is not shown. It is also possible to the connect one reference clock to CPLL and the other to QPLL0/1 provided that only one 12G-SDI bit rate is supported.

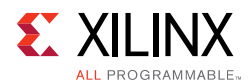

Also, each GTH RX and TX unit has a serial clock divider that divides the selected clock by several selectable integer powers of two. This allows, for example, all of the RX units in the quad to use the same clock frequency from the QPLL but operate at different lines rates by using different serial clock divider values. This is very useful for SDI interfaces because the 3G-SDI, 6G-SDI and 12G-SDI bit rates are exactly twice as fast the HD-SDI, 3G-SDI and 6G-SDI bit rates respectively. And, for 270 Mb/s SD-SDI, the GTH transceiver runs at the 3G-SDI line rate using 11X oversampling techniques. The ability of the RX and TX units to locally divide the clock source by four divisors that differ by a factor of two is important, allowing reception and transmission of all SDI bit rates using just two reference clock frequencies.

The serial clock divider value of each RX and TX unit can be changed dynamically through the DRP, by using the RXOUT\_DIV and TXOUT\_DIV attributes.

The configuration shown in Figure 5-3 is an optimal solution for most SDI applications for several reasons:

- The receivers can receive all SDI bit rates when using QPLL0 and QPLL1 to provide the serial clock derived from that reference clocks to all receivers in the quad.
- The transmitters have the flexibility to dynamically switch between the clocks from QPLL0 and QPLL1 to get both frequencies they need to transmit all supported SDI bit rates.
- All four receivers and all four transmitters in the quad are fully independent and can each be running at different SDI bit rates and can dynamically switch between bit rates without disrupting the other RX or TX units.
- For genlocked applications, modern genlock PLLs usually can simultaneously provide both required reference clock frequencies from the synchronization reference input signal.

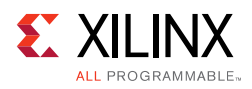

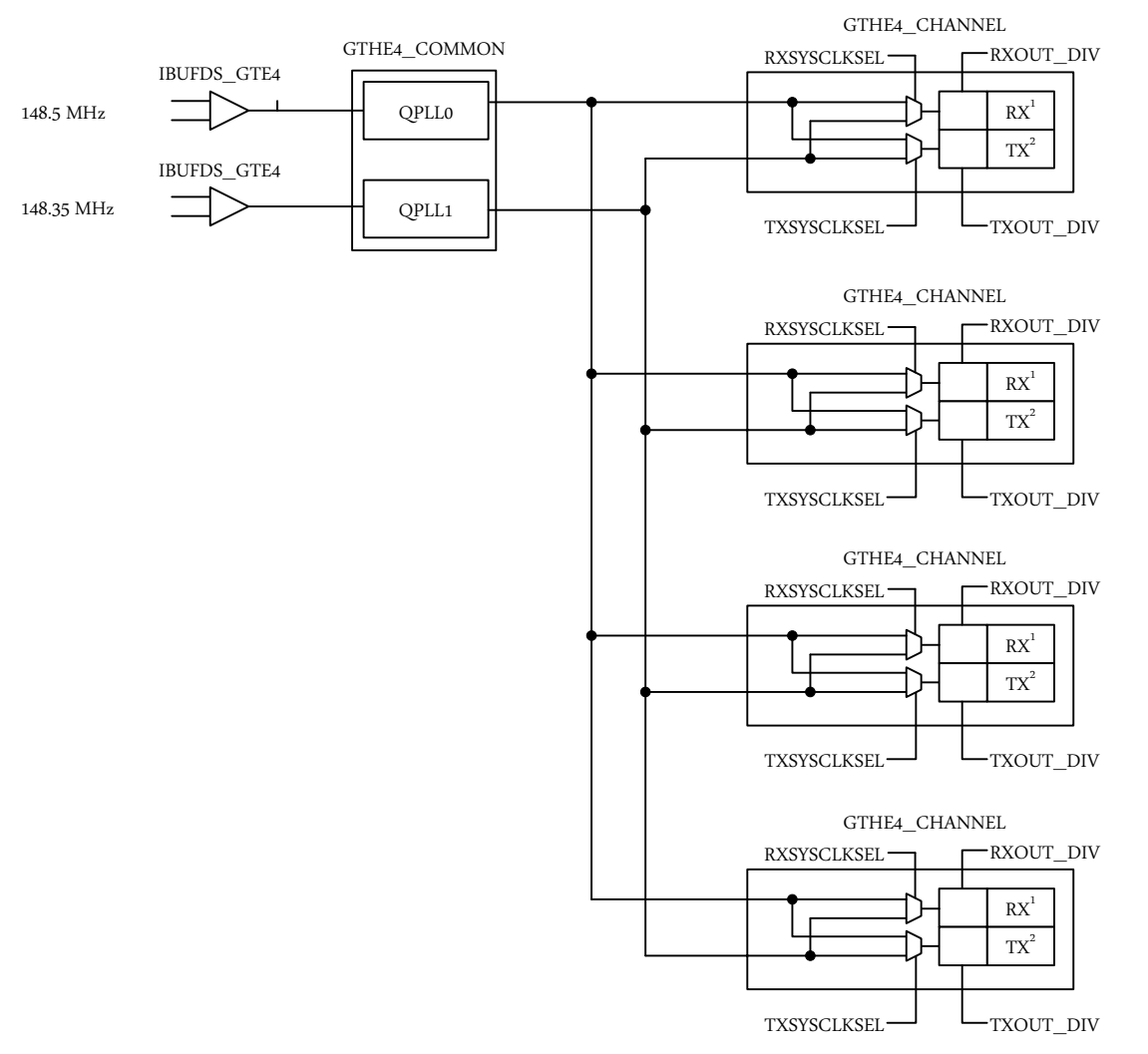

Figure 5-3: Typical GTH Reference Clock Implementation for SDI

#### Notes:

- 1. GTH RX interface and internal bit width are dynamically changed through RX\_DATA\_WIDTH and RX\_INT\_DATAWIDTH DRP attributes depending on the current SDI Mode and data stream inter-leaving pattern.
- 2. GTH TX interface and internal bit width are dynamically changed through TX\_DATA\_WIDTH and TX\_INT\_DATAWIDTH DRP attributes depending on the current SDI Mode and data stream inter-leaving pattern.

In some SDI applications, it might be necessary for different SDI transmitter to be running at slightly different bit rates even though they are transmitting at the same nominal bit rate. This is often the case with SDI routers where the bit rate of each TX must exactly match the bit rate of the SDI signal received by the SDI RX to which the TX is currently connected. In these cases, two transmitters that are transmitting at the same nominal bit rate, in fact, have bit rates that differ by a few ppm. Supporting such applications is possible with the UltraScale+ GTH quad architecture because each TX unit has exclusive use of its own CPLL. But to accomplish this, each CPLL must be provided with its own individual reference clock frequency, and the number of GTH reference clock inputs is limited. There are two reference clock inputs per GTH quad. A quad can use reference clocks from the quad above and the

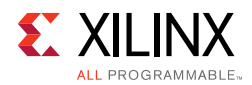

quad below. Thus, it is possible to provide some GTH quads in the device with five different reference clock frequencies (one for the RX and four for the four TX units), but overall, there are obviously not enough reference clock inputs to allow every GTH TX in the device to have its own reference clock. The PICXO technique can be very useful in these cases because it allows a GTH TX to be pulled by a few hundred ppm away from the frequency of its serial clock. Thus, applications where the bit rate of each SDI TX must be individually locked to the bit rate of the received SDI signal can be implemented by using common reference clocks as in Figure 5-3 and then using the PICXO technique with each GTH TX to set the exact bit rate of each SDI transmitter individually. This application note does not cover the PICXO technique. For further information about using PICXO, contact Xilinx technical support.

# Clocking

QPLL0 is allocated for UHD-SDI RX Transceiver and QPLL1 for UHD-SDI TX in this pass-through design. The reference clock for QPLL1 comes from si5324 chip output. Thus, QPLL1 reference clock connection is fixed. QPLL0 reference clock is fixed to 148.5 MHz which comes from on-board si570 chip. Figure 5-4 shows the clocking used in the UHD-SDI example design.

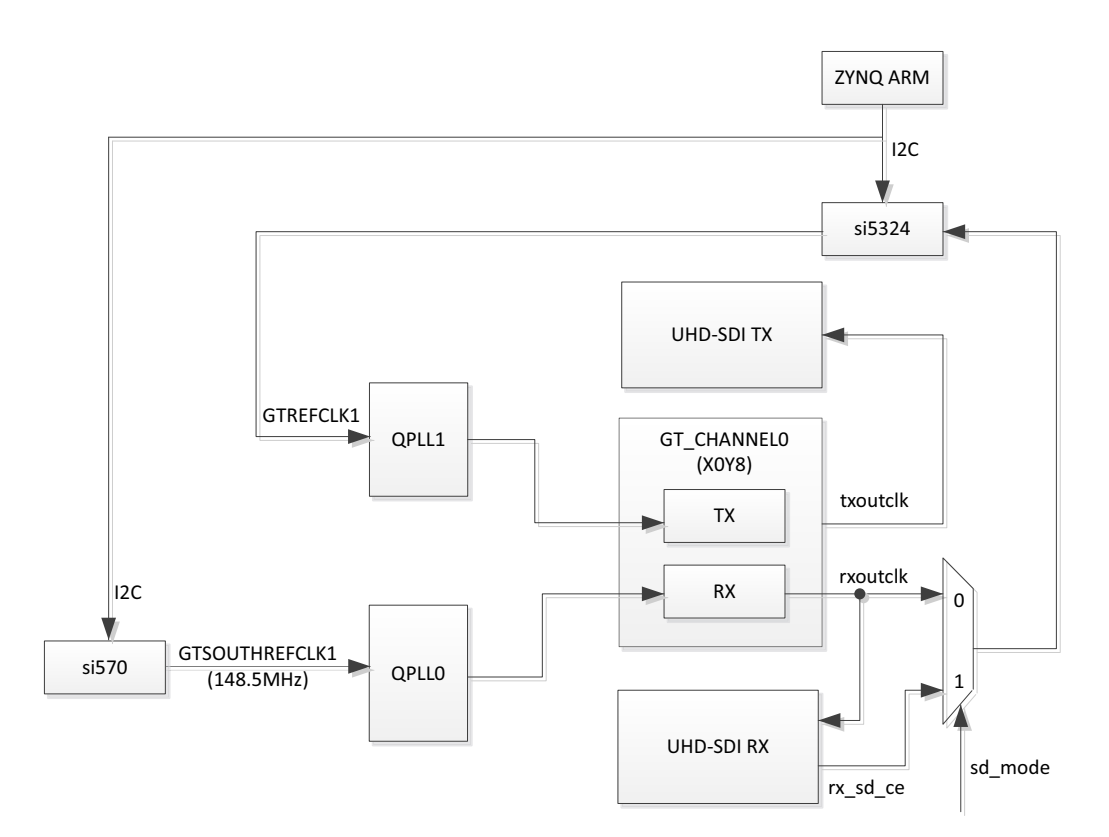

Figure 5-4: ZCU106 UHD-SDI Pass-Through Example Design Clocking

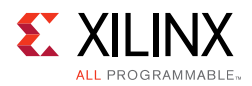

Table 5-2 shows the clock frequency at different part of the system for different SDI mode:

| SDI Mode      | Tx_m/<br>Rx_m | QPLLO<br>Ref clk<br>(MHz) | QPLL1<br>Ref Clk<br>(MHz) | txoutclk<br>(MHz)        | txoutclk<br>(MHz) (MHz) si5328<br>Input<br>(MHz) |                 | txoutclk<br>(MHz) |
|---------------|---------------|---------------------------|---------------------------|--------------------------|--------------------------------------------------|-----------------|-------------------|
| SD-SDI        | N.A.          | 148.5                     | 148.5                     | 148.5<br>rx_sd_ce<br>=27 | rx_sd_ce<br>=27                                  | 148.5           | 148.5             |
| HD-SDI        | 0             | 148.5                     | 148.5                     | 74.25                    | 74.25                                            | 148.5           | 148.5             |
| HD-SDI        | 1             | 148.5                     | 148.5<br>/1.001           | 74.25<br>/1.001          | 74.25<br>/1.001                                  | 148.5<br>/1.001 | 148.5<br>/1.001   |
| 3G-SDI/6G-SDI | 0             | 148.5                     | 148.5                     | 148.5                    | 148.5                                            | 148.5           | 148.5             |
| 3G-SDI/6G-SDI | 1             | 148.5                     | 148.5<br>/1.001           | 148.5<br>/1.001          | 148.5<br>/1.001                                  | 148.5<br>/1.001 | 148.5<br>/1.001   |
| 12G-SDI       | 0             | 148.5                     | 148.5                     | 297                      | 297                                              | 148.5           | 297               |
| 12G-SDI       | 1             | 148.5                     | 148.5<br>/1.001           | 297<br>/1.001            | 297<br>/1.001                                    | 148.5<br>/1.001 | 297<br>/1.001     |

 Table 5-2:
 HD-SDI Example Design Clock Frequency Ranges

Note: For 6G-SDI and 12G-SDI, 8 native SDI Data Streams (DS) is assumed.

For GT TX and RX data path, the reference clock requirement for data paths are different. For GT TX, for integer and fractional frame rate, PLL reference clock must be different frequency, clock/1.000 for integer frame rate and clock/1.001 for fractional frame rate. For RX data path PLL reference clock can be same for integer and fractional frame rate.

## **Transceiver Configuration in Example Design**

The UHD-SDI example design uses uhdsdi\_gt\_v1\_0 core to configure Ultrascale+ GTH transceivers and provide options to select the Transceiver reference clocking. The core also generates control modules that are required to program the transceiver using DRP interface and NI-DRU modules for RX SD-SDI mode. Below Figure 5-x provides GUI configuration that is used in the ZCU106 UHD-SDI Pass-Through application example design.

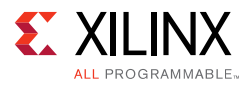

| Ocumentation 📄 IP Location                                                                                                    |                                                                                                    |
|----------------------------------------------------------------------------------------------------|----------------------------------------------------------------------------------------------------|
| Show disabled ports                                                                                                    | Component Name ip0                                                                                                    |
| <pre>intf_0_tx_axi4s_ch0 intf_0_ctrl_sb_tx drpclk_in intf_0_qpll0_refclk_in intf_0_qpll1_refclk_in intf_0_tx_axi4s_aclk intf_0_tx_axi4s_rst intf_0_tx_axi4s_rst intf_0</pre> | Core Features<br>GT Type GTHE4<br>UHD-SDI GT Link(s) 1<br>DRP Clock Freq 100.0<br>Enable AXI4Lite<br>GT COMMON Clocking<br>TX Ref Clock Selection GTREFCLK1 |
| <pre>intf_0_rx_axi4s_aclk intf_0_txn = intf_0_rx_axi4s_rst intf_0_txn = intf_0_sb_rx_clk intf_0_rxoutclk = intf_0_sb_rx_rst cmp_gt_ctrl[63:0] intf_0_rxp intf_0_rxn</pre>                                                                                                    | RX Ref Clock Selection     GTSOUTHREFCLK1       SDI Link 0       TX PLL Type     QPLL1       RX PLL Type     QPLL0                                          |

*Figure 5-5:* uhdsdi\_gt Core Configuration

#### **Core Parameters**

This section provides details on the uhdsdi\_gt\_v1\_0 core options to configure the Transceiver based on user requirement:

- **TX PLL Type**: Select the QPLL for TX UHD-SDI data path. Available options:
  - QPLL0
  - QPLL1
- **TX Ref Clock Selection**: Select the reference clock input source for TX transceiver QPLL. Available options:
  - GTREFCLK0
  - GTREFCLK1
  - GTNORTHREFCLK0
  - GTNORTHREFCLK1
  - GTSOUTHREFCLK0

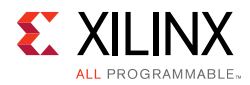

- GTSOUTHREFCLK1
- **RX PLL Type**: Select the QPLL for RX UHD-SDI data path. Available options:
  - QPLL0
  - QPLL1
- **RX Ref Clock Selection**: Select the reference clock input source for RX transceiver QPLL. Available options:
  - GTREFCLK0
  - GTREFCLK1
  - GTNORTHREFCLK0
  - GTNORTHREFCLK1
  - GTSOUTHREFCLK0
  - GTSOUTHREFCLK1
- DRP Clock Freq: Select the DRP clock frequency in MHz.

You can select the reference clock based on your board requirements and customize the uhdsdi\_gt core. The uhdsdi\_gt core generates sources files in Verilog which you can view and modify based on your use case.

## Running the ZCU106 Example Design

- 1. Open the Vivado Design Suite and create a new project.
- 2. In the pop-up window, press Next 5 times.

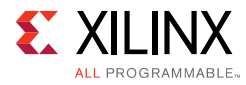

| Vivado 2017.1                                |           |                         |                           |                                    |                                                                         | - 4 <b>-</b>       |
|----------------------------------------------|-----------|-------------------------|---------------------------|------------------------------------|-------------------------------------------------------------------------|--------------------|
| Elle Flow Iools Window Help Q- Oui           | ck Access |                         |                           |                                    |                                                                         |                    |
| VIVADO.                                      |           |                         |                           |                                    |                                                                         | E XILINX           |
| Quick Start                                  | new Pri   | oject                   |                           |                                    |                                                                         | i i <mark>i</mark> |
| Open Project >                               | 1.01      | ~                       | Create                    | a New Vivade                       | Project                                                                 |                    |
| Open Example Project >                       | VIV       | 🔥 New Proj              | ict                       |                                    |                                                                         |                    |
|                                              |           | Project I<br>Enter a na | Name<br>me for your proje | ct and specify a c                 | redory where the project data files will be stored.                     |                    |
| Tacks                                        |           |                         | new Project               |                                    |                                                                         |                    |
| Idana                                        |           | Project                 | Project Typ               |                                    | 3                                                                       |                    |
| Manage IP ><br>Open Hardware Manager >       |           | Project                 | Specify the typ           | e of project to cri<br>New Project |                                                                         |                    |
| Xilinx Tcl Store >                           |           | i ⊂ Cri                 |                           | Add Source                         | 4                                                                       |                    |
|                                              |           | Project                 | You                       | Specify HDL,<br>and add it to      | A New Project                                                           | 0                  |
|                                              |           |                         |                           |                                    | Add Constraints (optional)                                              | ം പി.              |
| Learning Center                              |           |                         |                           | +,   -                             | Specify or create constraint files for physical and timing constraints. | •                  |
| Documentation and Tutorials >                |           |                         |                           |                                    |                                                                         |                    |
| Quick Take Videos ><br>Release Notes Guide > |           |                         | O JOF<br>Dor              |                                    |                                                                         | ç•• °              |
|                                              |           |                         | Crea                      |                                    |                                                                         | 0                  |
|                                              | Ø         |                         | ं हुझ                     |                                    |                                                                         |                    |
|                                              |           | 0                       | Cite                      |                                    | Use Add Files or Create File buttons below                              |                    |
|                                              |           |                         |                           | 🗌 Scan a                           |                                                                         |                    |
| Tcl Console                                  |           |                         | ~                         | Copy g                             |                                                                         | ? _ 🗆 🗆 X          |
| Q ± ♥                                        |           |                         | 3                         | Target lan                         |                                                                         | <b>^</b>           |
| 1                                            |           | L                       |                           |                                    | Add Files Create File                                                   |                    |
|                                              |           |                         |                           | ?                                  | Cogy constraints files into project                                     |                    |
|                                              |           |                         | L                         |                                    |                                                                         |                    |
| 1                                            |           |                         |                           |                                    | (?) «Back Next> Elitish Cancel                                          | ×                  |
| Type a Tcl command here                      |           |                         |                           | 1                                  |                                                                         |                    |

3. Select the Board. (ZCU106 supported.)

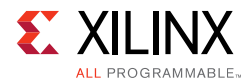

| Select: @ Parts <b>B</b><br>Filter/ Preview | bards                                 |                  |                       |                         |
|---------------------------------------------|---------------------------------------|------------------|-----------------------|-------------------------|
| Filter / Preview                            |                                       |                  |                       |                         |
|                                             |                                       |                  | ZCU106 Evaluation Boa | and Overview            |
| Vendor: All                                 | $\sim$                                |                  |                       |                         |
| Disalar Marris All                          | -                                     |                  |                       |                         |
| Display <u>N</u> ame: All                   | $\sim$                                |                  |                       |                         |
| Board Re <u>v</u> : Late                    | est 🗸 🗸                               |                  |                       |                         |
| [                                           | Reset All Filters                     |                  |                       |                         |
| Search: Q-                                  |                                       | L                |                       |                         |
| Display Name                                |                                       | Vendor           | Board Rev             | Part                    |
| Virtex UltraScale+ VC                       | CU118-ES1 Evaluation Platform         | xilinx.com       | 1.1                   | xcvu9p-flga2104-2LV-e-  |
| ZYNQ-7 ZC702 Evalu                          | ation Board                           | xilinx.com       | 1.0                   | @xc7z020clg484-1        |
| ZYNQ-7 ZC706 Evalu                          | ation Board                           | xilinx.com       | 1.1                   | @xc7z045ffg900-2        |
| 📓 Zynq UltraScale+ ZCl                      | J102 Evaluation Board                 | xilinx.com       | 1.0                   | xczu9eg-ffvb1156-2-e    |
| 📓 Zynq UltraScale+ ZCU                      | J102-ES2 Evaluation Board             | xilinx.com       | 1.0                   | xczu9eg-ffvb1156-2-i-es |
| 📓 Zynq UltraScale+ ZCU                      | J104 Evaluation Board (INTERNAL ONLY) | xilinx.com       | RevA                  | xczu7ev-ffvc1156-2-i-es |
| Zynq UltraScale+ ZCU                        | J106-ES2 Evaluation Platform          | xilinx.com       | 1.1                   | xczu7ev-ffvc1156-2-i-es |
| ζ                                           |                                       |                  |                       | >                       |
| Board Connectors                            | Т                                     | Farget Connectio | ons                   |                         |
| FMC_HPC0                                    |                                       |                  |                       | $\sim$                  |
| EMC HPC1                                    |                                       |                  |                       |                         |

- 4. Click **Finish**.
- 5. Click **IP Catalog** and double-click **SMPTE UHD-SDI RX Subsystem** under Video Connectivity.

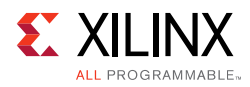

| Eile Edit Flow Tools Window                                                   | w Layout View Help Q+ Quick Access                                                                                                    |                                                  |                                  | Ready                                               |  |
|-------------------------------------------------------------------------------|----------------------------------------------------------------------------------------------------|--------------------------------------------------|----------------------------------|-----------------------------------------------------|--|
|                                                                               | μ 🗘 Σ 🗶 🖉 🗶 🔤 🖬                                                                                                    |                                                  |                                  | 🖀 Default Layout 🛛 🗸                                |  |
| Flow Navigator ₹0?_                                                           | PROJECT MANAGER - project_1                                                                                                    |                                                  |                                  | ? ×                                                 |  |
| ✓ PROJECT MANAGER                                                             | Sources 2 - D E X                                                                                                    | Project Summary × IP Catalog ×                   |                                  | 205                                                 |  |
| Settings                                                                      |                                                                                                    | Cores   Interfaces                               |                                  |                                                     |  |
| Add Sources                                                                   | Design Sources                                                                                                    |                                                  |                                  | ö                                                   |  |
| P IP Catalog                                                                  | >  Constraints Constraints Constraints                                                                                                    | Name 1<br>PHDMI 1.4/2.0 Receiver Subsystem       | AX04 Status<br>Pre-Producti      | License VLNV<br>ion Purchase xilinx.com: ^          |  |
|                                                                               | 🗁 sim_1                                                                                                    | HDMI 1.4/2.0 Transmitter Subsystem               | Pre-Production                   | ion Purchase xilinx.com:                            |  |
| V IP INTEGRATOR                                                               |                                                                                                    | MIPI CSI-2 Rx Subsystem                          | AXI4, AXI4-Stream Pre-Production | ion Purchase xilinx.com:                            |  |
| Create Block Design                                                           |                                                                                                    | MIPI CSI-2 Tx Subsystem                          | AXI4, AXI4-Stream Pre-Production | ion Purchase xilinx.com:                            |  |
| Open Block Design                                                             |                                                                                                    | MIPI D-PHY                                       | AXI4 Pre-Production              | ion Included xilinx.com:                            |  |
| Generate Block Design                                                         | Hierarchy Libraries Compile Order                                                                                                    | MIPI DSI TX Subsystem                            | AXI4, AXI4-Stream Pre-Productio  | on Purchase xilinx.com:                             |  |
|                                                                               |                                                                                                    | SMPTE UHD-SDI     SMPTE UHD-SDI DV SUDSVSTEM     | Pre-Production                   | on Included xilinx.com:                             |  |
| ✓ SIMULATION                                                                  | IP Properties ? _ D 🛛 ×                                                                                                    | SMPTE UHD-SDI TX SUBSYSTEM                       | Pre-Producti                     | ion Included xilinx.com:                            |  |
| Run Simulation                                                                | 👎 SMPTE UHD-SDI RX SUBSYSTEM 🛛 👄 🔿 🌞                                                                                                    | Video PHY Controller                             | AXI4, AXI4-Stream Pre-Production | ion Included xilinx.com:                            |  |
| <ul> <li>RTL ANALYSIS</li> <li>Open Elaborated Design</li> </ul>              | Version: 1.0 Description: SMPTE UHD-SDI Receiver Subsystem Status: Pre-Production                                                                                                    | Control Details Name: SMPTE UHD-SDI RX SUBSYSTEM |                                  | ``````````````````````````````````````              |  |
| ✓ SYNTHESIS                                                                   | Change Log: View Change Log                                                                                                    | Version: 1.0                                     |                                  |                                                     |  |
| <ul> <li>Run Synthesis</li> <li>Open Synthesized Design</li> </ul>            | Vendor: Xilinx, Inc.                                                                                                    | Status: Pre-Production                           |                                  | ~                                                   |  |
| ✓ IMPLEMENTATION                                                              | Tcl Console Messages Log Reports Design Runs                                                                                                    | ×                                                |                                  | ? _ 0 6                                             |  |
| Run Implementation                                                            | Q X ≑ I4 ≪ ▶ ≫ + %                                                                                                    |                                                  |                                  |                                                     |  |
| Open Implemented Design     FROGRAM AND DEBUG                                 | Name         Constraints         Status         WNS         TNS         V           ∨ ▷ synth_1         constrs_1         Not started         Impl_1         constrs_1         Not started         Impl_1         Impl_2         Impl_2         Impl_2         Not started         Impl_2         Impl_2 | VHS THS TPWS Total Power Failed Routes LUT FF    | BRAMs URAM DSP LUTRAN            | M Start Elapsed Run Strat<br>Vivado Sy<br>Vivado In |  |
| <ul> <li>40 Generate Bitstream</li> <li>&gt; Open Hardware Manager</li> </ul> | ζ                                                                                                    |                                                  |                                  | >                                                   |  |

For the Application Example Design flow, IP configuration is based on options selected in **Application Example Design** tab.

You can rename the IP component name, which is used as Application Example Design project name.

Configure SMPTE UHD-SDI RX Subsystem 'Application Example Design' tab, then click **OK**.

The Generate Output Products dialog box appears

- 6. Click **Generate**.
  - a. You may optionally click **Skip** if you only want to generate the Application Example Design.

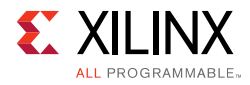

| Generate Output Products (on xhdl3615) x         |  |  |  |  |  |  |  |  |  |
|--------------------------------------------------|--|--|--|--|--|--|--|--|--|
| The following output products will be generated. |  |  |  |  |  |  |  |  |  |
|                                                  |  |  |  |  |  |  |  |  |  |
| Preview                                          |  |  |  |  |  |  |  |  |  |
| Q   素   ≑                                        |  |  |  |  |  |  |  |  |  |
| ✓ ♥I v_smpte_uhdsdi_rx_ss_0.xci (OOC per IP)     |  |  |  |  |  |  |  |  |  |
| 🗊 Instantiation Template                         |  |  |  |  |  |  |  |  |  |
| Synthesized Checkpoint (.dcp)                    |  |  |  |  |  |  |  |  |  |
| Change Log                                       |  |  |  |  |  |  |  |  |  |
| Synthesis Options                                |  |  |  |  |  |  |  |  |  |
| ○ <u>G</u> lobal                                 |  |  |  |  |  |  |  |  |  |
| Out of context per IP                            |  |  |  |  |  |  |  |  |  |
| Run Settings                                     |  |  |  |  |  |  |  |  |  |
| On local host: Number of jobs: 2                 |  |  |  |  |  |  |  |  |  |
| On <u>remote hosts</u> Configure <u>H</u> osts   |  |  |  |  |  |  |  |  |  |
| O Use LSF: Configure LSF                         |  |  |  |  |  |  |  |  |  |
| Apply         Generate         Skip              |  |  |  |  |  |  |  |  |  |

7. Right-click the SMPTE UHD-SDI RX Subsystem component under Design source, and click **Open IP Example Design**.

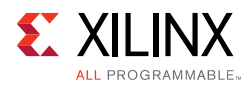

| <u>File Edit Flow Iools Windo</u>                                                                 | ow Layout View Help 🔍                                                                                                   | Quic | k Access                                                                                                    |                                         |           |                                                                                                    |                                         |                                                      |                                       |                  |             |                                          |                  |                                      |                                                     |                                                       | Read                                                               | ŝγ                       |
|---------------------------------------------------------------------------------------------------|----------------------------------------------------------------------------------------------------|------|----------------------------------------------------------------------------------------------------|-----------------------------------------|-----------|----------------------------------------------------------------------------------------------------|-----------------------------------------|------------------------------------------------------|---------------------------------------|------------------|-------------|------------------------------------------|------------------|--------------------------------------|-----------------------------------------------------|-------------------------------------------------------|--------------------------------------------------------------------|--------------------------|
| +   +   ⊕   m   <b>×</b>   ▶                                                                      | <b>₽ 0 Σ % ∅ ∦ </b>                                                                                                    | i a  | 2 22                                                                                                    |                                         |           |                                                                                                    |                                         |                                                      |                                       |                  |             |                                          |                  |                                      | 🔛 Defa                                              | ult Layou                                             | t                                                                  | $\sim$                   |
| Flow Navigator 🚆 🔍 🚬                                                                              | PROJECT MANAGER - project_1                                                                                             |      |                                                                                                    |                                         |           |                                                                                                    |                                         |                                                      |                                       |                  |             |                                          |                  |                                      |                                                     |                                                       |                                                                    | ? ×                      |
| PROJECT MANAGER                                                                                   | Sources                                                                                                    |      | 2 . E K X                                                                                                    | Proi                                    | ert S     | ummary                                                                                                    | ×                                       | IP Catala                                            | a ×                                   |                  |             |                                          |                  |                                      |                                                     |                                                       | 2.0                                                                | 2.15                     |
| Settings<br>Add Sources                                                                           | Q   ±   +   1   • 0                                                                                                    |      | •                                                                                                    | Cor                                     | es        | Interfaces                                                                                                    | \$                                      | n catalo                                             | 9                                     |                  |             |                                          |                  |                                      |                                                     |                                                       |                                                                    |                          |
| Language Templates<br>P IP Catalog<br>V IP INTEGRATOR<br>Create Block Design<br>Open Block Design | ∨ □ Design Sources (1) > Φ₄ v_smpte_uhdsdi_rx_ > □ Constraints ∨ □ Simulation Sources (1) > □ sim_1(1)                  | *    | Source Node Properties<br>Enable Core Container<br>Re-customize IP<br>Cenerate Output Products<br>Reset Output Products | Ctrl+E                                  | ¢         | HDMI 1.4     HDMI 1.4     HDMI 1.4     HDMI 1.4     MIPI CSI-     MIPI CSI-     MIPI D-P                               | 4/2.0<br>4/2.0<br>-2 R×<br>-2 T×<br>7HY | Receiver<br>Transmit<br>Subsyste<br>Subsyste         | B Q<br>Subsyste<br>ter Subs<br>m<br>m | Q<br>im<br>ystem | ~1          | AXI4, A<br>AXI4, A<br>AXI4, A<br>AXI4, A | x04-St<br>x04-St | St<br>Pr<br>ream Pr<br>ream Pr<br>Pr | atus<br>e-Produ<br>e-Produ<br>e-Produ<br>e-Produ    | ction P<br>ction P<br>ction F<br>ction F<br>ction I   | license<br>Purchase<br>Purchase<br>Purchase<br>Purchase<br>ncluded |                          |
| Generate Block Design<br>SIMULATION Run Simulation                                                | Hierarchy IP Sources Libra<br>Source File Properties                                                                    |      | Upgrade IP<br>Copy IP<br>Open IP Example Design<br>IP Documentation<br>Replace File                                     |                                         | ,         | <ul> <li>MIPI DSI</li> <li>SMPTE UI</li> <li>SMPTE UI</li> <li>SMPTE UI</li> <li>SMPTE UI</li> <li>Video PH</li> </ul> | Tx Su<br>HD-S<br>HD-S<br>HD-S<br>fY Cor | Ibsystem<br>DI<br>DI RX SUE<br>DI TX SUE<br>ntroller | BSYSTEM<br>BSYSTEM                    |                  |             | AXI4, A<br>AXI4, A                       | ×14-St           | ream Pi<br>Pi<br>Pi<br>ream Pi       | e-Produ<br>e-Produ<br>e-Produ<br>e-Produ<br>e-Produ | ction P<br>ction In<br>ction In<br>ction I<br>ction I | Purchase<br>ncluded<br>ncluded<br>ncluded<br>ncluded               |                          |
| RTL ANALYSIS     Open Elaborated Design     SYNTHESIS     Run Synthesis                           | IP name: SMPTE UHD-SDI F<br>Version: 1.0<br>Description: SMPTE UHD-SDI F<br>Status: Pre-Production<br>License: Included | ×    | Copy File Into Project<br>Copy All Files Into Project<br>Remove File from Project<br>Enable File<br>Disable File        | Alt+l<br>Delete<br>Alt+Equa<br>Alt+Mint | ils<br>JS |                                                                                                    |                                         | Sele                                                 | ect an IP                             | or Inte          | erface or I | Repositor                                | / to se          | e details                            |                                                     |                                                       |                                                                    |                          |
| Open Synthesized Design     IMPLEMENTATION     Run Implementation                                 | Ceneral Properties IP<br>Tcl Console Messages Lo<br>Q ₹ € 14 ≪ ►                                                        | c    | Hierarchy Update<br>Refresh Hierarchy<br>IP Hierarchy<br>Set as Top                                                     |                                         | •         |                                                                                                    |                                         |                                                      |                                       |                  |             |                                          |                  |                                      |                                                     |                                                       | ? _ [                                                              | 3 6                      |
| Open Implemented Design     PROGRAM AND DEBUG     Ili Generate Bitstream                          | Name Constraints<br>> D synth_1 constrs_1<br>D impl_1 constrs_1                                                         |      | Set File Type<br>Set Used In<br>Edit Constraints Sets<br>Edit Simulation Sets                                           |                                         |           | fotal Power                                                                                                    | r Fa                                    | iled Route                                           | es LUT                                | FF               | BRAMs       | URAM                                     | DSP              | LUTRAN                               | Start                                               | Elapsed                                               | d Run<br>Viva<br>Viva                                              | Strat<br>ado S<br>ado In |
| > Open Hardware Manager                                                                           | <                                                                                                    | +    | Add Sources<br>Report IP Status                                                                                         | Alt+A                                   |           |                                                                                                    |                                         |                                                      |                                       |                  |             |                                          |                  |                                      |                                                     |                                                       |                                                                    | >                        |

8. Choose the target project location, then click **OK**.

The IPI Design is then generated and creates the SDK application and generates an **.elf** file. You may choose to Run Synthesis, Implementation, or Generate Bitstream. An overall system IPI block diagram of the ZCU106 based Application Example Design is shown.

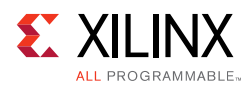

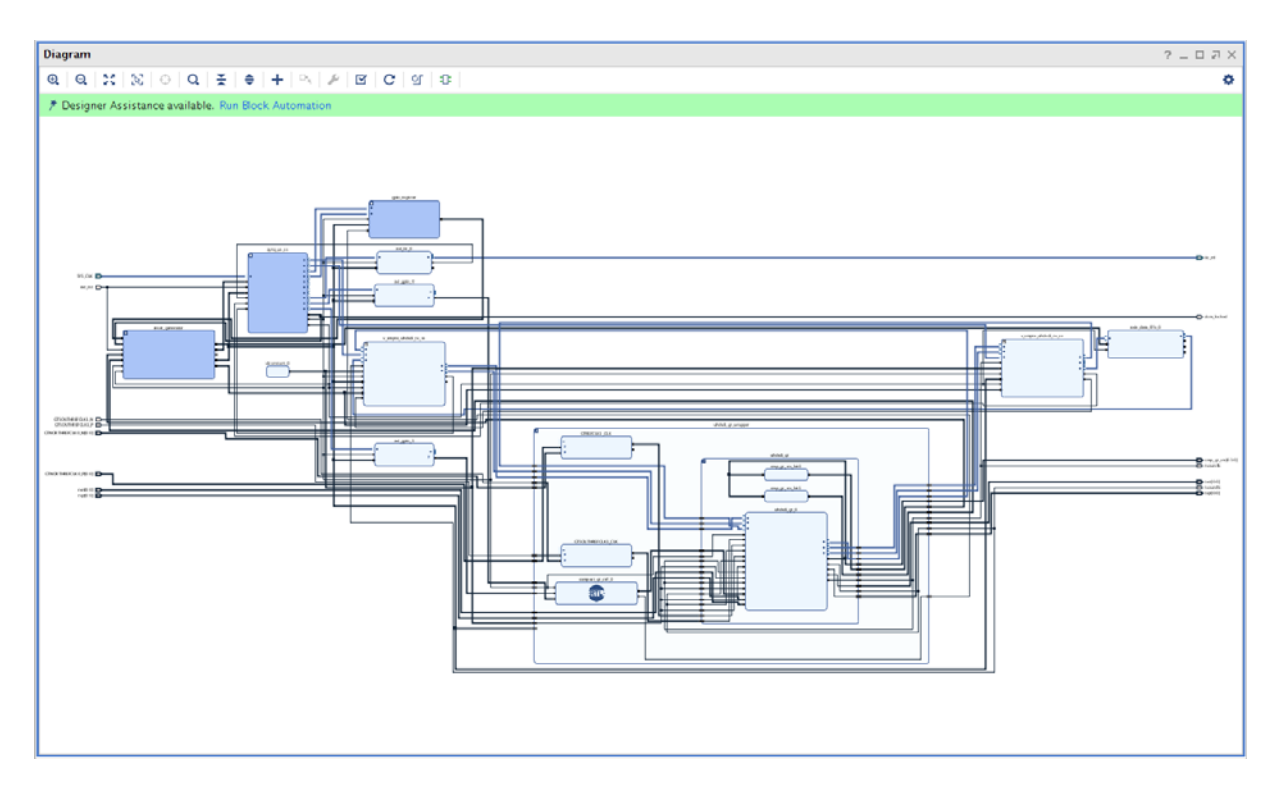

## Requirements

#### Hardware

The hardware requirements for this reference system are:

- Xilinx Zynq UltraScale+ MPSoC ZCU106 Evaluation Kit
- SDI source equipment
- SDI sink equipment

#### Software

This section includes any software requirements:

- Vivado Design Suite 2017.3 or later
- SDK 2017.3 or later
- Software terminals (for example, Tera Term, HyperTerminal or PuTTY)

#### Setup

The reference design runs on the Zynq UltraScale+ MPSoC board (ZCU106) using SDI connectors available on the board.

www.xilinx.com

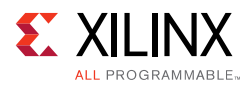

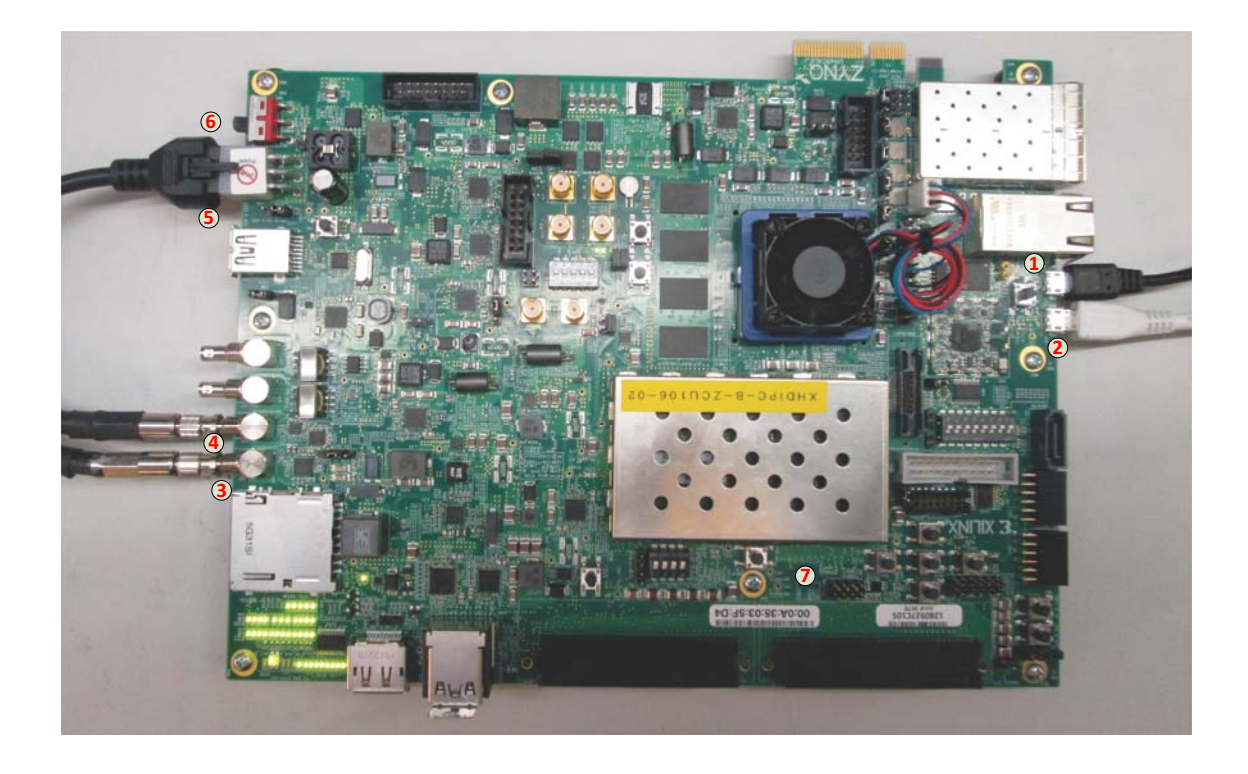

Figure 5-6: ZCU106 Board Setup

In the following procedure, the numbers in parentheses correspond to the callout numbers in Figure 5-6.

- 1. Connect a USB cable from the host PC to the USB JTAG port (1). Ensure the appropriate device drivers are installed.
- 2. Connect a second USB cable from the host PC to the USB UART port (2). Ensure that the USB UART drivers described in Hardware have been installed.
- 3. Connect the SDI\_INT link of ZCU106 (3) to the SDI source device.
- 4. Connect the SDI\_OUT link of ZCU106 (4) to the SDI sink device.
- 5. Connect the ZCU106 board to a power supply slot (5).
- 6. Switch on the ZCU106 board (6).
- 7. Make sure that the HW-ZCU106 board revision (7) is Rev C.
- 8. Ensure that the SMPTE 352/Payload ID is enabled in the SDI Stream connected to the SDI input link of ZCU106.
- 9. Start Tera Term or PuTTY to connect to the COM port interface 0 on the Host PC with 115200 bps, 8 bits, No parity, 1 stop bit, and no flow control as configuration.

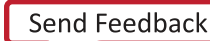

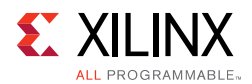

# **Compiling Software in SDK**

The UHD-SDI Application Example Design generates an .elf file automatically. Use the following procedure if you want to open the SDK project for UHD-SDI example design from Vivado:

- 1. In Vivado, click **File -> Launch SDK**.
- Select Exported location and workspace as <Proj Dir>/<Component Name>\_ex/
   <Component Name>\_ex.sdk and click OK to launch and open SDK project.

SDK project opens.

## Running the Design on the Hardware

The following steps are used to run the BIT and ELF files on the hardware setup:

- 1. Connect the JTAG cable and USB-UART cable to the board.
- 2. Navigate to <Component Name>\_ex/imports.
- 3. Start the Xilinx Software Debugger (XSDB) by sourcing xsdb from the build area from the command prompt.
- 4. Run the following command to program FPGA and to execute the application.

source xsdb.tcl

 To observe the results, open Tera Term or PUTTY and configure its serial port (Interface 0) to 115200 baud with the default configuration. Make sure that the UART cable is connected to the board and the PC.

The UART console displays SDI stream details on console.

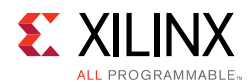

# **UART Console Screens**

The following figure shows the initial UART console output along with menu options.

SDI Pass Through Example (c) 2017 by Xilinx, Inc. \_\_\_\_ Build Sep 18 2017 - 01:48:20 MAIN MENU \_\_\_\_ – Info => Shows information about the SDI RX stream, SDI TX stream.
z - SDI TX & RX log
=> Shows log information for SDI TX & RX.
d - Debug Info
=> Registers Dump => Registers Dump. INFO>> SDI Rx: Input Locked SDI TX SubSystem SDI stream info Color Format: YU Color Depth: 10 Pixels Per Clock: 2 YUV\_422 102 Progressive 60Hz 4096x2160@60Hz 594000000 12G Mode: Frame Rate: Resolution: Pixel Clock: SDI Mode: Bit Rate: ST352 Payload: Integer 0x140CBCE

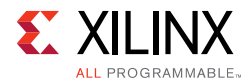

The following figure shows the UART console output when **i** is pressed.

```
Info
SDI TX SubSystem
   ->SDI TX Subsystem Cores
      : SDI TX
: VTC Core
SDI stream info
            Color Format:
Color Depth:
Pixels Per Clock:
                                          YUV_422
                                          10
2
            Mode:
                                          Progressive
                                          60Hz
4096x2160@60Hz
594000000
            Frame Rate:
            Resolution:
Pixel Clock:
SDI Mode:
                                          12G
            Bit Rate:
ST352 Payload:
No Error Detected
                                          Integer
0x140CBCE
SDI TX timing
            HSYNC Timing: hav=4096, hfp=88, hsw=88(hsp=1), hbp=128, htot=4400
VSYNC Timing: vav=2160, vfp=08, vsw=10(vsp=1), vbp=072, vtot=2250
SDI Rx SubSystem
 ->SDI RX Subsystem Cores
: SDI RX
SDI stream info
            Color Format: YUV
Color Depth: 10
Pixels Per Clock: 2
                                          YUV_422
            Mode:
                                          Progressive
                                          60Hz
4096x2160@60Hz
594000000
            Frame Rate:
            Resolution:
Pixel Clock:
SDI Mode:
                                          12G
```

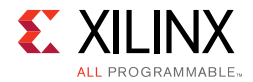

The following screen appears in the console output when z is pressed.

SDI TX log Initializing SDI TX core.... Initializing VTC core.... Configure SDI TX Core.... TX Stream is Up TX Stream Start SDI RX log Initializing SDI RX core.... RX Stream is Up

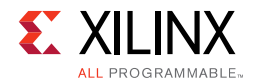

The following screen appears in the console output when **d** is pressed:

Info SDI TX SubSystem Debug info TX Video Bridge: Bridge Select: 12G SDI Bridge 3G Bridge SDI Mode: HD TX AXIS Bridge: Locked: 1 Overflow: 0 Underflow: 1 SDI Registers Dump Address: 0x80020000 Data: 0x301 Address: 0x80020000 Data: 0x301 Address: 0x80020004 Data: 0x117250 Address: 0x80020008 Data: 0x0 Address: 0x8002000C Data: 0x1 Address: 0x80020010 Data: 0x500 Address: 0x80020014 Data: 0x1 Address: 0x80020018 Data: 0x23C000A Address: 0x80020018 Data: 0x23C000A Address: 0x8002001C Data: 0x140CBCE Address: 0x80020020 Data: 0x140CBCE Address: 0x80020024 Data: 0x140CBCE Address: 0x80020028 Data: 0x140CBCE Address: 0x8002002C Data: 0x0 Address: 0x80020030 Data: 0x0 Address: 0x80020034 Data: 0x0 Address: 0x80020038 Data: 0x0 Address: 0x80020036 Data: 0x0 Address: 0x8002003C Data: 0x1000000 Address: 0x80020040 Data: 0x2 Address: 0x80020044 Data: 0x0 Address: 0x80020044 Data: 0x0 Address: 0x80020048 Data: 0x0 Address: 0x8002004C Data: 0x0 Address: 0x80020050 Data: 0x0 Address: 0x80020054 Data:  $0 \times 0$ Address: 0x80020058 Data: 0x0 Address: 0x8002005C Data: 0x0 Address: 0x80020060 Data: 0x30000E5 Address: 0x80020064 Data: 0x0 Address: 0x80020068 Data: 0x1 Address: 0x8002006C Data: 0xC0186

# Appendix A

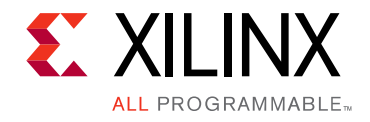

# Verification, Compliance, and Interoperability

The SMPTE UHD-SDI RX Subsystem has been verified using both simulation and hardware testing.

A highly parameterizable transaction-based simulation test suite has been used to verify the subsystem. The tests include:

- Different SDI standard.
- Different resolutions with different video timing parameters.
- Recovery from error conditions.
- Register read and write access.

# Interoperability

The SMPTE UHD-SDI Receiver Subsystem has been tested using standard off-the-shelf SDI test equipment with a variety of UHD-SDI devices. It is compliant with the SMPTE SDI standards.

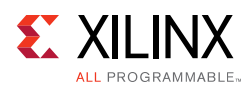

# **Hardware Validation**

The SMPTE UHD-SDI Receiver Subsystem is tested in hardware for functionality, performance, and reliability using Xilinx® evaluation platforms. The SMPTE UHD-SDI Receiver Subsystem verification test suites for all possible modules are continuously being updated to increase test coverage across the range of possible parameters for each individual module.

The SMPTE UHD-SDI Receiver Subsystem has been validated using

- Zynq<sup>®</sup> UltraScale+<sup>™</sup> MPSoC ZCU106 Evaluation Kit
- Zynq<sup>®</sup> UltraScale+<sup>™</sup> MPSoC ZCU102 Evaluation Kit

The SMPTE UHD-SDI Receiver Subsystem is tested with following devices:

- Phabrix QX 12G as Source and Sync device
- Phabrix R1000 as Source and Sync device
- Phabrix SX as Source and Sync device
- Omnitek Ultra 4K Tool box as Source and Sync device

# **Video Resolutions**

A series of interoperability test scenarios, listed in Table A-1, are validated for different resolutions. Test equipment is used to drive the SDI mode specific traffic and display the received SDI data. Figure A-1 shows the UHD-SDI validation setup using SDI Test equipment.

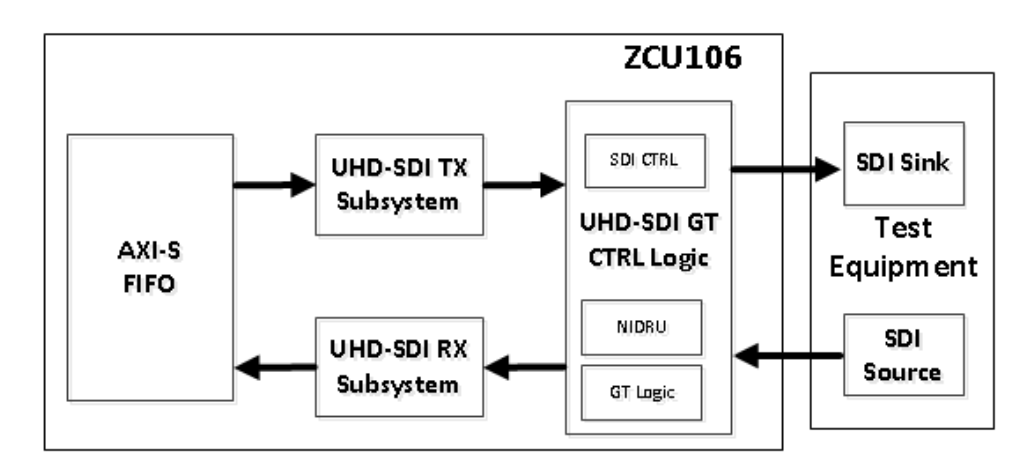

Figure A-1: UHD-SDI Test Equipment Setup

www.xilinx.com

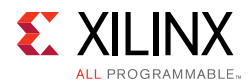

| SDI                                    | <b>- - - - -</b> | 0010           |                |       | ontal  | Vert  | Frame  |              |
|----------------------------------------|------------------|----------------|----------------|-------|--------|-------|--------|--------------|
| Mode                                   | Resolution       | SDI Source     | SDI Sink       | Total | Active | Total | Active | Rate<br>(Hz) |
| HD-SDI                                 | 1920x1080i50     | Phabrix QX 12G | Phabrix QX 12G | 2640  | 1920   | 1125  | 1080   | 50           |
| HD-SDI                                 | 1920x1080i59.94  | Phabrix QX 12G | Phabrix QX 12G | 2200  | 1920   | 1125  | 1080   | 59.94        |
| HD-SDI                                 | 1920x1080i60     | Phabrix QX 12G | Phabrix QX 12G | 2200  | 1920   | 1125  | 1080   | 60           |
| HD-SDI                                 | 1280x720p25      | Phabrix QX 12G | Phabrix QX 12G | 3960  | 1280   | 750   | 720    | 25           |
| HD-SDI                                 | 1280x720p29.97   | Phabrix QX 12G | Phabrix QX 12G | 3300  | 1280   | 750   | 720    | 29.97        |
| HD-SDI                                 | 1280x720p30      | Phabrix QX 12G | Phabrix QX 12G | 3300  | 1280   | 750   | 720    | 30           |
| HD-SDI                                 | 1280x720p50      | Phabrix QX 12G | Phabrix QX 12G | 1980  | 1280   | 750   | 720    | 50           |
| HD-SDI                                 | 1280x720p59.94   | Phabrix QX 12G | Phabrix QX 12G | 1650  | 1280   | 750   | 720    | 59.94        |
| HD-SDI                                 | 1280x720p60      | Phabrix QX 12G | Phabrix QX 12G | 1650  | 1280   | 750   | 720    | 60           |
| HD-SDI                                 | 1920x1080p23.98  | Phabrix QX 12G | Phabrix QX 12G | 2750  | 1920   | 1125  | 1080   | 23.98        |
| HD-SDI                                 | 1920x1080p24     | Phabrix QX 12G | Phabrix QX 12G | 2750  | 1920   | 1125  | 1080   | 24           |
| HD-SDI                                 | 1920x1080p25     | Phabrix QX 12G | Phabrix QX 12G | 2640  | 1920   | 1125  | 1080   | 25           |
| HD-SDI                                 | 1920x1080p29.97  | Phabrix QX 12G | Phabrix QX 12G | 2200  | 1920   | 1125  | 1080   | 29.97        |
| HD-SDI                                 | 1920x1080p30     | Phabrix QX 12G | Phabrix QX 12G | 2200  | 1920   | 1125  | 1080   | 30           |
| 3G-SDI<br>Level A                      | 1920x1080p50     | Phabrix QX 12G | Phabrix QX 12G | 2640  | 1920   | 1125  | 1080   | 50           |
| 3G-SDI<br>Level A                      | 1920x1080p59.94  | Phabrix QX 12G | Phabrix QX 12G | 2200  | 1920   | 1125  | 1080   | 59.94        |
| 3G-SDI<br>Level A                      | 1920x1080p60     | Phabrix QX 12G | Phabrix QX 12G | 2200  | 1920   | 1125  | 1080   | 60           |
| HD-SDI                                 | 2048x1080p23.98  | Phabrix QX 12G | Phabrix QX 12G | 2750  | 2048   | 1125  | 1080   | 23.98        |
| HD-SDI                                 | 2048x1080p24     | Phabrix QX 12G | Phabrix QX 12G | 2750  | 2048   | 1125  | 1080   | 24           |
| HD-SDI                                 | 2048x1080p25     | Phabrix QX 12G | Phabrix QX 12G | 2640  | 2048   | 1125  | 1080   | 25           |
| HD-SDI                                 | 2048x1080p29.97  | Phabrix QX 12G | Phabrix QX 12G | 2200  | 2048   | 1125  | 1080   | 29.97        |
| HD-SDI                                 | 2048x1080p30     | Phabrix QX 12G | Phabrix QX 12G | 2200  | 2048   | 1125  | 1080   | 30           |
| 3G-SDI<br>LevelA,<br>3G-SDI<br>Level B | 2048x1080p47.95  | Phabrix QX 12G | Phabrix QX 12G | 2750  | 2048   | 1125  | 1080   | 47.95        |
| 3G-SDI<br>LevelA,<br>3G-SDI<br>Level B | 2048x1080p48     | Phabrix QX 12G | Phabrix QX 12G | 2750  | 2048   | 1125  | 1080   | 48           |

#### Table A-1: Tested Video Resolutions for YCbCr 4:2:2 at 10 Bits/Component

| SDI                                    | <b>- - - - - -</b> |                              |                              | Horiz | ontal  | Ver   | Frame  |              |
|----------------------------------------|--------------------|------------------------------|------------------------------|-------|--------|-------|--------|--------------|
| Mode                                   | Resolution         | SDI Source                   | SDI Sink                     | Total | Active | Total | Active | Rate<br>(Hz) |
| 3G-SDI<br>LevelA,<br>3G-SDI<br>Level B | 2048x1080p50       | Phabrix QX 12G               | Phabrix QX 12G               | 2640  | 2048   | 1125  | 1080   | 50           |
| 3G-SDI<br>LevelA,<br>3G-SDI<br>Level B | 2048x1080p59.94    | Phabrix QX 12G               | Phabrix QX 12G               | 2200  | 2048   | 1125  | 1080   | 59.94        |
| 3G-SDI<br>LevelA,<br>3G-SDI<br>Level B | 2048x1080p60       | Phabrix QX 12G               | Phabrix QX 12G               | 2200  | 2048   | 1125  | 1080   | 60           |
| 6G-SDI                                 | 3840x2160p23.98    | Phabrix QX 12G               | Phabrix QX 12G               | 5500  | 3840   | 2250  | 2160   | 23.98        |
| 6G-SDI                                 | 3840x2160p24       | Phabrix QX 12G               | Phabrix QX 12G               | 5500  | 3840   | 2250  | 2160   | 24           |
| 6G-SDI                                 | 3840x2160p25       | Phabrix QX 12G               | Phabrix QX 12G               | 5280  | 3840   | 2250  | 2160   | 25           |
| 6G-SDI                                 | 3840x2160p29.97    | Phabrix QX 12G               | Phabrix QX 12G               | 4400  | 3840   | 2250  | 2160   | 29.97        |
| 6G-SDI                                 | 3840x2160p30       | Phabrix QX 12G               | Phabrix QX 12G               | 4400  | 3840   | 2250  | 2160   | 30           |
| 12G-SDI                                | 3840x2160p50       | Phabrix QX 12G               | Phabrix QX 12G               | 5280  | 3840   | 2250  | 2160   | 50           |
| 12G-SDI                                | 3840x2160p59.94    | Phabrix QX 12G               | Phabrix QX 12G               | 4400  | 3840   | 2250  | 2160   | 59.94        |
| 12G-SDI                                | 3840x2160p60       | Phabrix QX 12G               | Phabrix QX 12G               | 4400  | 3840   | 2250  | 2160   | 60           |
| 6G-SDI                                 | 4096x2160p23.98    | Phabrix QX 12G               | Phabrix QX 12G               | 5500  | 4096   | 2200  | 2160   | 23.98        |
| 6G-SDI                                 | 4096x2160p24       | Phabrix QX 12G               | Phabrix QX 12G               | 5500  | 4096   | 2200  | 2160   | 24           |
| 6G-SDI                                 | 4096x2160p25       | Phabrix QX 12G               | Phabrix QX 12G               | 5280  | 4096   | 2250  | 2160   | 25           |
| 6G-SDI                                 | 4096x2160p29.97    | Phabrix QX 12G               | Phabrix QX 12G               | 4400  | 4096   | 2250  | 2160   | 29.97        |
| 6G-SDI                                 | 4096x2160p30       | Phabrix QX 12G               | Phabrix QX 12G               | 4400  | 4096   | 2250  | 2160   | 30           |
| 12G-SDI                                | 4096x2160p47.95    | Phabrix QX 12G               | Phabrix QX 12G               | 5500  | 4096   | 2250  | 2160   | 47.95        |
| 12G-SDI                                | 4096x2160p48       | Phabrix QX 12G               | Phabrix QX 12G               | 5500  | 4096   | 2250  | 2160   | 48           |
| 12G-SDI                                | 4096x2160p50       | Phabrix QX 12G               | Phabrix QX 12G               | 5280  | 4096   | 2250  | 2160   | 50           |
| 12G-SDI                                | 4096x2160p59.94    | Phabrix QX 12G               | Phabrix QX 12G               | 4400  | 4096   | 2250  | 2160   | 59.94        |
| 12G-SDI                                | 4096x2160p60       | Phabrix QX 12G               | Phabrix QX 12G               | 4400  | 4096   | 2250  | 2160   | 60           |
| SD-SDI                                 | 625i50             | Phabrix R1000,<br>Phabrix SX | Phabrix R1000,<br>Phabrix SX | 864   | 720    | 625   | 576    | 50           |
| HD-SDI                                 | 1920x1080sF23.98   | Phabrix R1000,<br>Phabrix SX | Phabrix R1000,<br>Phabrix SX | 2750  | 1920   | 1125  | 1080   | 23.98        |
| HD-SDI                                 | 1920x1080sF24      | Phabrix R1000,<br>Phabrix SX | Phabrix R1000,<br>Phabrix SX | 2750  | 1920   | 1125  | 1080   | 23.98        |

| <i>Table A-1:</i> Tested Video Resolutions for YCbCr 4:2:2 at 10 Bits/Component (Con | Table A-1: | Tested Video Resolutions for YCbCr 4:2:2 at 10 Bits/Component | (Cont'd) |
|--------------------------------------------------------------------------------------|------------|---------------------------------------------------------------|----------|
|--------------------------------------------------------------------------------------|------------|---------------------------------------------------------------|----------|

| SDI                                    |                  |                              |                              | Horiz | ontal  | Ver   | tical  | Frame        |
|----------------------------------------|------------------|------------------------------|------------------------------|-------|--------|-------|--------|--------------|
| Mode                                   | Resolution       | SDI Source                   | SDI SINK                     | Total | Active | Total | Active | Rate<br>(Hz) |
| HD-SDI                                 | 1920x1080sF25    | Phabrix R1000,<br>Phabrix SX | Phabrix R1000,<br>Phabrix SX | 2640  | 1920   | 1125  | 1080   | 23.98        |
| HD-SDI                                 | 1920x1080sF29.97 | Phabrix R1000,<br>Phabrix SX | Phabrix R1000,<br>Phabrix SX | 2200  | 1920   | 1125  | 1080   | 29.97        |
| HD-SDI                                 | 1920x1080sF30    | Phabrix R1000,<br>Phabrix SX | Phabrix R1000,<br>Phabrix SX | 2200  | 1920   | 1125  | 1080   | 30           |
| 3G-SDI<br>LevelA,<br>3G-SDI<br>Level B | 1920x1080p47.95  | Phabrix R1000,<br>Phabrix SX | Phabrix R1000,<br>Phabrix SX | 2750  | 1920   | 1125  | 1080   | 47.95        |
| 3G-SDI<br>LevelA,<br>3G-SDI<br>Level B | 1920x1080p48     | Phabrix R1000,<br>Phabrix SX | Phabrix R1000,<br>Phabrix SX | 2750  | 1920   | 1125  | 1080   | 48           |
| SD-HDI                                 | 720x576i50       | Omnitek Ultra<br>4K Tool box | Omnitek Ultra<br>4K Tool box | -     | 720    | -     | 576    | 50           |
| HD-SDI                                 | 1920x1080i47.95  | Omnitek Ultra<br>4K Tool box | Omnitek Ultra<br>4K Tool box | -     | 1920   | -     | 1080   | 47.95        |
| HD-SDI                                 | 1920x1080i48     | Omnitek Ultra<br>4K Tool box | Omnitek Ultra<br>4K Tool box | -     | 1920   | -     | 1080   | 48           |
| HD-SDI                                 | 1920x1080i50     | Omnitek Ultra<br>4K Tool box | Omnitek Ultra<br>4K Tool box | -     | 1920   | -     | 1080   | 50           |
| HD-SDI                                 | 1920x1080i59.94  | Omnitek Ultra<br>4K Tool box | Omnitek Ultra<br>4K Tool box | -     | 1920   | -     | 1080   | 59.94        |
| HD-SDI                                 | 1920x1080i60     | Omnitek Ultra<br>4K Tool box | Omnitek Ultra<br>4K Tool box | -     | 1920   | -     | 1080   | 60           |

| Table A-1: | Tested Video Resolutions for YCbCr 4:2:2 at 10 Bits/Component (Cont'd) |
|------------|------------------------------------------------------------------------|
| Table A-1: | lested video Resolutions for YCbCr 4:2:2 at 10 Bits/Component (Contra  |

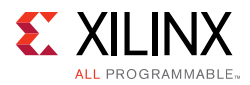

| SDI    | Deselvetion     |                              |                              | Horizontal |        | Vertical |        | Frame |
|--------|-----------------|------------------------------|------------------------------|------------|--------|----------|--------|-------|
| Mode   | Resolution      | SDI Source                   | SDI SINK                     | Total      | Active | Total    | Active | (Hz)  |
| HD-SDI | 2048x1080i47.95 | Omnitek Ultra<br>4K Tool box | Omnitek Ultra<br>4K Tool box | -          | 2048   | -        | 1080   | 47.95 |
| HD-SDI | 2048x1080i48    | Omnitek Ultra<br>4K Tool box | Omnitek Ultra<br>4K Tool box | -          | 2048   | -        | 1080   | 48    |
| HD-SDI | 2048x1080i50    | Omnitek Ultra<br>4K Tool box | Omnitek Ultra<br>4K Tool box | -          | 2048   | -        | 1080   | 50    |
| HD-SDI | 2048x1080i59.94 | Omnitek Ultra<br>4K Tool box | Omnitek Ultra<br>4K Tool box | -          | 2048   | -        | 1080   | 59.94 |
| HD-SDI | 2048x1080i60    | Omnitek Ultra<br>4K Tool box | Omnitek Ultra<br>4K Tool box | -          | 2048   | -        | 1080   | 60    |
| HD-SDI | 1280x720p25     | Omnitek Ultra<br>4K Tool box | Omnitek Ultra<br>4K Tool box | -          | 1280   | -        | 720    | 25    |
| HD-SDI | 1280x720p29.97  | Omnitek Ultra<br>4K Tool box | Omnitek Ultra<br>4K Tool box | -          | 1280   | -        | 720    | 29.97 |
| HD-SDI | 1280x720p30     | Omnitek Ultra<br>4K Tool box | Omnitek Ultra<br>4K Tool box | -          | 1280   | -        | 720    | 30    |
| HD-SDI | 1280x720p50     | Omnitek Ultra<br>4K Tool box | Omnitek Ultra<br>4K Tool box | -          | 1280   | -        | 720    | 50    |
| HD-SDI | 1280x720p59.94  | Omnitek Ultra<br>4K Tool box | Omnitek Ultra<br>4K Tool box | -          | 1280   | -        | 720    | 59.94 |

| Table A-1: | Tested Video Resolutions for YCbCr 4:2:2 at 10 Bits/Component (C | ont'd) |
|------------|------------------------------------------------------------------|--------|
|------------|------------------------------------------------------------------|--------|

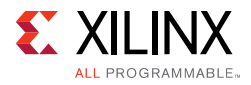

| SDI    | Desclution       |                              |                              | Horizontal |        | Vertical |        | Frame |
|--------|------------------|------------------------------|------------------------------|------------|--------|----------|--------|-------|
| Mode   | Resolution       | SDI Source                   | SUISINK                      | Total      | Active | Total    | Active | (Hz)  |
| HD-SDI | 1280x720p60      | Omnitek Ultra<br>4K Tool box | Omnitek Ultra<br>4K Tool box | -          | 1280   | -        | 720    | 60    |
| HD-SDI | 1920x1080p23.98  | Omnitek Ultra<br>4K Tool box | Omnitek Ultra<br>4K Tool box | -          | 1920   | -        | 1080   | 23.98 |
| HD-SDI | 1920x1080p24     | Omnitek Ultra<br>4K Tool box | Omnitek Ultra<br>4K Tool box | -          | 1920   | -        | 1080   | 24    |
| HD-SDI | 1920x1080p25     | Omnitek Ultra<br>4K Tool box | Omnitek Ultra<br>4K Tool box | -          | 1920   | -        | 1080   | 25    |
| HD-SDI | 1920x1080p29.97  | Omnitek Ultra<br>4K Tool box | Omnitek Ultra<br>4K Tool box | -          | 1920   | -        | 1080   | 29.97 |
| HD-SDI | 1920x1080p30     | Omnitek Ultra<br>4K Tool box | Omnitek Ultra<br>4K Tool box | -          | 1920   | -        | 1080   | 30    |
| HD-SDI | 1920x1080sF23.98 | Omnitek Ultra<br>4K Tool box | Omnitek Ultra<br>4K Tool box | -          | 1920   | -        | 1080   | 23.98 |
| HD-SDI | 1920x1080sF24    | Omnitek Ultra<br>4K Tool box | Omnitek Ultra<br>4K Tool box | -          | 1920   | -        | 1080   | 24    |
| HD-SDI | 1920x1080sF25    | Omnitek Ultra<br>4K Tool box | Omnitek Ultra<br>4K Tool box | -          | 1920   | -        | 1080   | 25    |
| HD-SDI | 1920x1080sF29.97 | Omnitek Ultra<br>4K Tool box | Omnitek Ultra<br>4K Tool box | -          | 1920   | -        | 1080   | 29.97 |

| Table A-1: | Tested Video Resolutions for YCbCr 4:2:2 at 10 Bits/Component ( | Cont'd) |
|------------|-----------------------------------------------------------------|---------|
|------------|-----------------------------------------------------------------|---------|

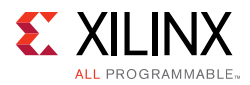

| SDI    | Desslution       |                              |                              | Horizontal |        | Vertical |        | Frame |
|--------|------------------|------------------------------|------------------------------|------------|--------|----------|--------|-------|
| Mode   | Resolution       | SDI Source                   | SUISINK                      | Total      | Active | Total    | Active | (Hz)  |
| HD-SDI | 1920x1080sF30    | Omnitek Ultra<br>4K Tool box | Omnitek Ultra<br>4K Tool box | -          | 1920   | -        | 1080   | 30    |
| HD-SDI | 2048x1080p23.98  | Omnitek Ultra<br>4K Tool box | Omnitek Ultra<br>4K Tool box | -          | 2048   | -        | 1080   | 23.98 |
| HD-SDI | 2048x1080p24     | Omnitek Ultra<br>4K Tool box | Omnitek Ultra<br>4K Tool box | -          | 2048   | -        | 1080   | 24    |
| HD-SDI | 2048x1080p25     | Omnitek Ultra<br>4K Tool box | Omnitek Ultra<br>4K Tool box | -          | 2048   | -        | 1080   | 25    |
| HD-SDI | 2048x1080p29.97  | Omnitek Ultra<br>4K Tool box | Omnitek Ultra<br>4K Tool box | -          | 2048   | -        | 1080   | 29.97 |
| HD-SDI | 2048x1080p30     | Omnitek Ultra<br>4K Tool box | Omnitek Ultra<br>4K Tool box | -          | 2048   | -        | 1080   | 30    |
| HD-SDI | 2048x1080sF23.98 | Omnitek Ultra<br>4K Tool box | Omnitek Ultra<br>4K Tool box | -          | 2048   | -        | 1080   | 23.98 |
| HD-SDI | 2048x1080sF24    | Omnitek Ultra<br>4K Tool box | Omnitek Ultra<br>4K Tool box | _          | 2048   | -        | 1080   | 24    |
| HD-SDI | 2048x1080sF25    | Omnitek Ultra<br>4K Tool box | Omnitek Ultra<br>4K Tool box | -          | 2048   | -        | 1080   | 25    |
| HD-SDI | 2048x1080sF29.97 | Omnitek Ultra<br>4K Tool box | Omnitek Ultra<br>4K Tool box | -          | 2048   | -        | 1080   | 29.97 |

| Table A-1: | Tested Video Resolutions for YCbCr 4:2:2 at 10 Bits/Component (C | Cont'd) |
|------------|------------------------------------------------------------------|---------|
|------------|------------------------------------------------------------------|---------|

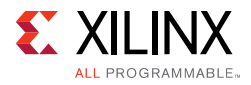

| SDI    | Decolution      |                              | SDI Sink                     | Horizontal |        | Vertical |        | Frame        |
|--------|-----------------|------------------------------|------------------------------|------------|--------|----------|--------|--------------|
| Mode   | Resolution      | SDI Source                   |                              | Total      | Active | Total    | Active | Rate<br>(Hz) |
| HD-SDI | 2048x1080sF30   | Omnitek Ultra<br>4K Tool box | Omnitek Ultra<br>4K Tool box | -          | 2048   | -        | 1080   | 30           |
| 3G-A   | 1920x1080p47.95 | Omnitek Ultra<br>4K Tool box | Omnitek Ultra<br>4K Tool box | -          | 1920   | -        | 1080   | 47.95        |
| 3G-A   | 1920x1080p48    | Omnitek Ultra<br>4K Tool box | Omnitek Ultra<br>4K Tool box | -          | 1920   | -        | 1080   | 48           |
| 3G-A   | 1920x1080p50    | Omnitek Ultra<br>4K Tool box | Omnitek Ultra<br>4K Tool box | -          | 1920   | -        | 1080   | 50           |
| 3G-A   | 1920x1080p59.94 | Omnitek Ultra<br>4K Tool box | Omnitek Ultra<br>4K Tool box | -          | 1920   | -        | 1080   | 59.94        |
| 3G-A   | 1920x1080p60    | Omnitek Ultra<br>4K Tool box | Omnitek Ultra<br>4K Tool box | -          | 1920   | -        | 1080   | 60           |
| 3G-A   | 2048x1080p47.95 | Omnitek Ultra<br>4K Tool box | Omnitek Ultra<br>4K Tool box | -          | 2048   | -        | 1080   | 47.95        |
| 3G-A   | 2048x1080p48    | Omnitek Ultra<br>4K Tool box | Omnitek Ultra<br>4K Tool box | -          | 2048   | -        | 1080   | 48           |
| 3G-A   | 2048x1080p50    | Omnitek Ultra<br>4K Tool box | Omnitek Ultra<br>4K Tool box | -          | 2048   | -        | 1080   | 50           |
| 3G-A   | 2048x1080p59.94 | Omnitek Ultra<br>4K Tool box | Omnitek Ultra<br>4K Tool box | -          | 2048   | -        | 1080   | 59.94        |

| Table A-1: | Tested Video Resolutions for YCbCr 4:2:2 at 10 Bits/Component (C | ont'd) |
|------------|------------------------------------------------------------------|--------|
|------------|------------------------------------------------------------------|--------|

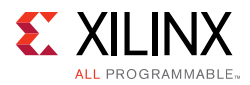

| SDI - · · · |                 |                              | Horizontal                   |       | Vertical |       | Frame  |       |
|-------------|-----------------|------------------------------|------------------------------|-------|----------|-------|--------|-------|
| Mode        | Resolution      | SDI Source                   | SUISINK                      | Total | Active   | Total | Active | (Hz)  |
| 3G-A        | 2048x1080p60    | Omnitek Ultra<br>4K Tool box | Omnitek Ultra<br>4K Tool box | -     | 2048     | -     | 1080   | 60    |
| 3G-B DL     | 1920x1080p47.95 | Omnitek Ultra<br>4K Tool box | Omnitek Ultra<br>4K Tool box | -     | 1920     | -     | 1080   | 47.95 |
| 3G-B DL     | 1920x1080p48    | Omnitek Ultra<br>4K Tool box | Omnitek Ultra<br>4K Tool box | -     | 1920     | -     | 1080   | 48    |
| 3G-B DL     | 1920x1080p50    | Omnitek Ultra<br>4K Tool box | Omnitek Ultra<br>4K Tool box | -     | 1920     | -     | 1080   | 50    |
| 3G-B DL     | 1920x1080p59.94 | Omnitek Ultra<br>4K Tool box | Omnitek Ultra<br>4K Tool box | -     | 1920     | -     | 1080   | 59.94 |
| 3G-B DL     | 1920x1080p60    | Omnitek Ultra<br>4K Tool box | Omnitek Ultra<br>4K Tool box | -     | 1920     | -     | 1080   | 60    |
| 3G-B DL     | 2048x1080p47.95 | Omnitek Ultra<br>4K Tool box | Omnitek Ultra<br>4K Tool box | -     | 2048     | -     | 1080   | 47.95 |
| 3G-B DL     | 2048x1080p48    | Omnitek Ultra<br>4K Tool box | Omnitek Ultra<br>4K Tool box | -     | 2048     | -     | 1080   | 48    |
| 3G-B DL     | 2048x1080p50    | Omnitek Ultra<br>4K Tool box | Omnitek Ultra<br>4K Tool box | -     | 2048     | -     | 1080   | 50    |
| 3G-B DL     | 2048x1080p59.94 | Omnitek Ultra<br>4K Tool box | Omnitek Ultra<br>4K Tool box | -     | 2048     | -     | 1080   | 59.94 |

| Table A-1: | Tested Video Resolutions for YCbCr 4:2:2 at 10 Bits/Component (C | ont'd) |
|------------|------------------------------------------------------------------|--------|
|------------|------------------------------------------------------------------|--------|

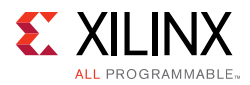

| SDI     | Decelution      |                              | SDI Sink                     | Horizontal |        | Vertical |        | Frame        |
|---------|-----------------|------------------------------|------------------------------|------------|--------|----------|--------|--------------|
| Mode    | Resolution      | SDI Source                   |                              | Total      | Active | Total    | Active | Rate<br>(Hz) |
| 3G-B DL | 2048x1080p60    | Omnitek Ultra<br>4K Tool box | Omnitek Ultra<br>4K Tool box | -          | 2048   | -        | 1080   | 60           |
| 3G-B DS | 1920x1080i47.95 | Omnitek Ultra<br>4K Tool box | Omnitek Ultra<br>4K Tool box | -          | 1920   | -        | 1080   | 47.95        |
| 3G-B DS | 1920x1080i48    | Omnitek Ultra<br>4K Tool box | Omnitek Ultra<br>4K Tool box | -          | 1920   | -        | 1080   | 48           |
| 3G-B DS | 1920x1080i50    | Omnitek Ultra<br>4K Tool box | Omnitek Ultra<br>4K Tool box | -          | 1920   | -        | 1080   | 50           |
| 3G-B DS | 1920x1080i59.94 | Omnitek Ultra<br>4K Tool box | Omnitek Ultra<br>4K Tool box | -          | 1920   | -        | 1080   | 59.94        |
| 3G-B DS | 1920x1080i60    | Omnitek Ultra<br>4K Tool box | Omnitek Ultra<br>4K Tool box | -          | 1920   | -        | 1080   | 60           |
| 3G-B DS | 2048x1080i47.95 | Omnitek Ultra<br>4K Tool box | Omnitek Ultra<br>4K Tool box | -          | 2048   | -        | 1080   | 47.95        |
| 3G-B DS | 2048x1080i48    | Omnitek Ultra<br>4K Tool box | Omnitek Ultra<br>4K Tool box | -          | 2048   | -        | 1080   | 48           |
| 3G-B DS | 2048x1080i50    | Omnitek Ultra<br>4K Tool box | Omnitek Ultra<br>4K Tool box | -          | 2048   | -        | 1080   | 50           |
| 3G-B DS | 2048x1080i59.94 | Omnitek Ultra<br>4K Tool box | Omnitek Ultra<br>4K Tool box | -          | 2048   | -        | 1080   | 59.94        |

| Table A-1: | Tested Video Resolutions for YCbCr 4:2:2 at 10 Bits/Component // | Cont'd) |
|------------|------------------------------------------------------------------|---------|
|            | rested video hesolutions for reser 4.2.2 at 10 bits/ component ( |         |

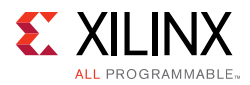

| SDI<br>Mode | Resolution       | SDI Source                   | SDI Sink                     | Horizontal |        | Vertical |        | Frame        |
|-------------|------------------|------------------------------|------------------------------|------------|--------|----------|--------|--------------|
|             |                  |                              |                              | Total      | Active | Total    | Active | каtе<br>(Hz) |
| 3G-B DS     | 2048x1080i60     | Omnitek Ultra<br>4K Tool box | Omnitek Ultra<br>4K Tool box | -          | 2048   | -        | 1080   | 60           |
| 3G-B DS     | 1920x1080sF23.98 | Omnitek Ultra<br>4K Tool box | Omnitek Ultra<br>4K Tool box | -          | 1920   | -        | 1080   | 23.98        |
| 3G-B DS     | 1920x1080sF24    | Omnitek Ultra<br>4K Tool box | Omnitek Ultra<br>4K Tool box | -          | 1920   | -        | 1080   | 24           |
| 3G-B DS     | 1920x1080sF25    | Omnitek Ultra<br>4K Tool box | Omnitek Ultra<br>4K Tool box | -          | 1920   | -        | 1080   | 25           |
| 3G-B DS     | 1920x1080sF29.97 | Omnitek Ultra<br>4K Tool box | Omnitek Ultra<br>4K Tool box | -          | 1920   | -        | 1080   | 29.97        |
| 3G-B DS     | 1920x1080sF30    | Omnitek Ultra<br>4K Tool box | Omnitek Ultra<br>4K Tool box | -          | 1920   | -        | 1080   | 30           |
| 3G-B DS     | 2048x1080sF23.98 | Omnitek Ultra<br>4K Tool box | Omnitek Ultra<br>4K Tool box | -          | 2048   | -        | 1080   | 23.98        |
| 3G-B DS     | 2048x1080sF24    | Omnitek Ultra<br>4K Tool box | Omnitek Ultra<br>4K Tool box | -          | 2048   | -        | 1080   | 24           |
| 3G-B DS     | 2048x1080sF25    | Omnitek Ultra<br>4K Tool box | Omnitek Ultra<br>4K Tool box | -          | 2048   | -        | 1080   | 25           |
| 3G-B DS     | 2048x1080sF29.97 | Omnitek Ultra<br>4K Tool box | Omnitek Ultra<br>4K Tool box | -          | 2048   | -        | 1080   | 29.97        |

| Table A-1: | Tested Video Resolutions for YCbCr 4:2:2 at 10 Bits/Component (C | ont'd) |
|------------|------------------------------------------------------------------|--------|
|------------|------------------------------------------------------------------|--------|

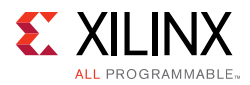

| SDI<br>Mode | Resolution      | SDI Source                   | SDI Sink                     | Horizontal |        | Vertical |        | Frame        |
|-------------|-----------------|------------------------------|------------------------------|------------|--------|----------|--------|--------------|
|             |                 |                              |                              | Total      | Active | Total    | Active | Kate<br>(Hz) |
| 3G-B DS     | 2048x1080sF30   | Omnitek Ultra<br>4K Tool box | Omnitek Ultra<br>4K Tool box | -          | 2048   | -        | 1080   | 30           |
| 6G-SDI      | 3840x2160p23.98 | Omnitek Ultra<br>4K Tool box | Omnitek Ultra<br>4K Tool box | -          | 3840   | -        | 2160   | 23.98        |
| 6G-SDI      | 3840x2160p24    | Omnitek Ultra<br>4K Tool box | Omnitek Ultra<br>4K Tool box | -          | 3840   | -        | 2160   | 24           |
| 6G-SDI      | 3840x2160p25    | Omnitek Ultra<br>4K Tool box | Omnitek Ultra<br>4K Tool box | -          | 3840   | -        | 2160   | 25           |
| 6G-SDI      | 3840x2160p29.97 | Omnitek Ultra<br>4K Tool box | Omnitek Ultra<br>4K Tool box | -          | 3840   | -        | 2160   | 29.97        |
| 6G-SDI      | 3840x2160p30    | Omnitek Ultra<br>4K Tool box | Omnitek Ultra<br>4K Tool box | -          | 3840   | -        | 2160   | 30           |
| 6G-SDI      | 4096x2160p23.98 | Omnitek Ultra<br>4K Tool box | Omnitek Ultra<br>4K Tool box | -          | 4096   | -        | 2160   | 23.98        |
| 6G-SDI      | 4096x2160p24    | Omnitek Ultra<br>4K Tool box | Omnitek Ultra<br>4K Tool box | -          | 4096   | -        | 2160   | 24           |
| 6G-SDI      | 4096x2160p25    | Omnitek Ultra<br>4K Tool box | Omnitek Ultra<br>4K Tool box | -          | 4096   | -        | 2160   | 25           |
| 6G-SDI      | 4096x2160p29.97 | Omnitek Ultra<br>4K Tool box | Omnitek Ultra<br>4K Tool box | -          | 4096   | -        | 2160   | 29.97        |

| Table A-1: | Tested Video Resolutions for YCbCr 4:2:2 at 10 Bits/Component (C | ont'd) |
|------------|------------------------------------------------------------------|--------|
|------------|------------------------------------------------------------------|--------|
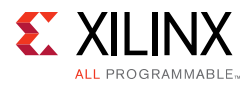

| SDI     | SDI Mode Resolution SDI Source SDI Sink |                              | Horizontal Vertical          |        | tical | Frame  |      |       |
|---------|-----------------------------------------|------------------------------|------------------------------|--------|-------|--------|------|-------|
| Mode    |                                         | SDI SINK                     | Total                        | Active | Total | Active | (Hz) |       |
| 6G-SDI  | 4096x2160p30                            | Omnitek Ultra<br>4K Tool box | Omnitek Ultra<br>4K Tool box | -      | 4096  | -      | 2160 | 30    |
| 12G-SDI | 3840x2160p47.95                         | Omnitek Ultra<br>4K Tool box | Omnitek Ultra<br>4K Tool box | -      | 3840  | -      | 2160 | 47.95 |
| 12G-SDI | 3840x2160p48                            | Omnitek Ultra<br>4K Tool box | Omnitek Ultra<br>4K Tool box | -      | 3840  | -      | 2160 | 48    |
| 12G-SDI | 3840x2160p50                            | Omnitek Ultra<br>4K Tool box | Omnitek Ultra<br>4K Tool box | -      | 3840  | -      | 2160 | 50    |
| 12G-SDI | 3840x2160p59.94                         | Omnitek Ultra<br>4K Tool box | Omnitek Ultra<br>4K Tool box | -      | 3840  | -      | 2160 | 59.94 |
| 12G-SDI | 3840x2160p60                            | Omnitek Ultra<br>4K Tool box | Omnitek Ultra<br>4K Tool box | -      | 3840  | -      | 2160 | 60    |
| 12G-SDI | 4096x2160p47.95                         | Omnitek Ultra<br>4K Tool box | Omnitek Ultra<br>4K Tool box | -      | 4096  | -      | 2160 | 47.95 |
| 12G-SDI | 4096x2160p48                            | Omnitek Ultra<br>4K Tool box | Omnitek Ultra<br>4K Tool box | -      | 4096  | -      | 2160 | 48    |
| 12G-SDI | 4096x2160p50                            | Omnitek Ultra<br>4K Tool box | Omnitek Ultra<br>4K Tool box | -      | 4096  | -      | 2160 | 50    |

| Table A-1: | Tested Video Resolutions for YCbCr 4:2:2 at 10 Bits/Component (Co | ont'd) |
|------------|-------------------------------------------------------------------|--------|
|------------|-------------------------------------------------------------------|--------|

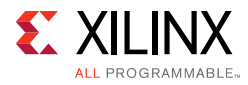

| SDI<br>Mode | Resolution      |                              | SDI Sink                     | Horizontal |        | Vertical |        | Frame        |
|-------------|-----------------|------------------------------|------------------------------|------------|--------|----------|--------|--------------|
|             |                 | SDI Source                   |                              | Total      | Active | Total    | Active | Rate<br>(Hz) |
| 12G-SDI     | 4096x2160p59.94 | Omnitek Ultra<br>4K Tool box | Omnitek Ultra<br>4K Tool box | -          | 4096   | -        | 2160   | 59.94        |
| 12G-SDI     | 4096x2160p60    | Omnitek Ultra<br>4K Tool box | Omnitek Ultra<br>4K Tool box | -          | 4096   | -        | 2160   | 60           |

| Table A-1: | <b>Tested Video</b> | <b>Resolutions for</b> | YCbCr 4:2:2 | at 10 Bits/ | Component | 'Cont'd) |
|------------|---------------------|------------------------|-------------|-------------|-----------|----------|
|------------|---------------------|------------------------|-------------|-------------|-----------|----------|

Appendix B

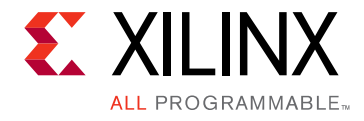

# Debugging

This appendix includes details about resources available on the Xilinx Support website and debugging tools.

## Finding Help on Xilinx.com

To help in the design and debug process when using the SMPTE UHD-SDI, the <u>Xilinx</u> <u>Support web page</u> (www.xilinx.com/support) contains key resources such as product documentation, release notes, answer records, information about known issues, and links for obtaining further product support.

### Documentation

This product guide is the main document associated with the SMPTE UHD-SDI. This guide, along with documentation related to all products that aid in the design process, can be found on the Xilinx Support web page (<u>www.xilinx.com/support</u>) or by using the Xilinx Documentation Navigator.

Download the Xilinx Documentation Navigator from the Design Tools tab on the Downloads page (<u>www.xilinx.com/download</u>). For more information about this tool and the features available, open the online help after installation.

## **Solution Centers**

See the <u>Xilinx Solution Centers</u> for support on devices, software tools, and intellectual property at all stages of the design cycle. Topics include design assistance, advisories, and troubleshooting tips.

The Solution Center specific to the SMPTE UHD-SDI core is listed below.

Xilinx Video Solution Center

### **Answer Records**

Answer Records include information about commonly encountered problems, helpful information on how to resolve these problems, and any known issues with a Xilinx product.

www.xilinx.com

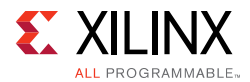

Answer Records are created and maintained daily ensuring that users have access to the most accurate information available.

Answer Records for this core can be located by using the Search Support box on the main <u>Xilinx support web page</u>. To maximize your search results, use proper keywords such as

- Product name
- Tool message(s)
- Summary of the issue encountered

A filter search is available after results are returned to further target the results.

#### Master Answer Record for the SMPTE UHD-SDI

AR: <u>68766</u>

## **Technical Support**

Xilinx provides technical support at the Xilinx Support web page for this LogiCORE<sup>™</sup> IP product when used as described in the product documentation. Xilinx cannot guarantee timing, functionality, or support if you do any of the following:

- Implement the solution in devices that are not defined in the documentation.
- Customize the solution beyond that allowed in the product documentation.
- Change any section of the design labeled DO NOT MODIFY.

To contact Xilinx Technical Support, navigate to the Xilinx Support web page.

## **Debug Tools**

There are many tools available to address SMPTE UHD-SDI design issues. It is important to know which tools are useful for debugging various situations.

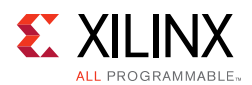

## Vivado Lab Edition

Vivado® Lab Edition inserts logic analyzer and virtual I/O cores directly into your design. Vivado Lab Edition also allows you to set trigger conditions to capture application and integrated block port signals in hardware. Captured signals can then be analyzed. This feature in the Vivado IDE is used for logic debugging and validation of a design running in Xilinx.

The Vivado logic analyzer is used with the logic debug IP cores, including:

- ILA 2.0 (and later versions)
- VIO 2.0 (and later versions)

See the Vivado Design Suite User Guide: Programming and Debugging (UG908) [Ref 6].

## Hardware Debug

Hardware issues can range from link bring-up to problems seen after hours of testing. This section provides debug steps for common issues. The Vivado debug feature is a valuable resource to use in hardware debug. The signal names mentioned in the following individual sections can be probed using the debug feature for debugging the specific problems.

## **General Checks**

Ensure that all the timing constraints for the core were properly incorporated from the example design and that all constraints were met during implementation.

- Check that MMCM lock and PLL lock signal(s) are asserted.
- Verify the IO pin planning and XDC constraints.
- Follow the recommended reset sequence.
- Verify all clocks are connected and are with expected frequencies.
- Enable AXI-4 Lite based register interface to get core status and control.
- Make sure serial line trace lengths are equal
- Verify the FMC\_VADJ voltage to 1.8v in case of FMC card usage.

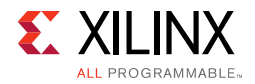

Figure B-1 shows the steps to perform a hardware debug.

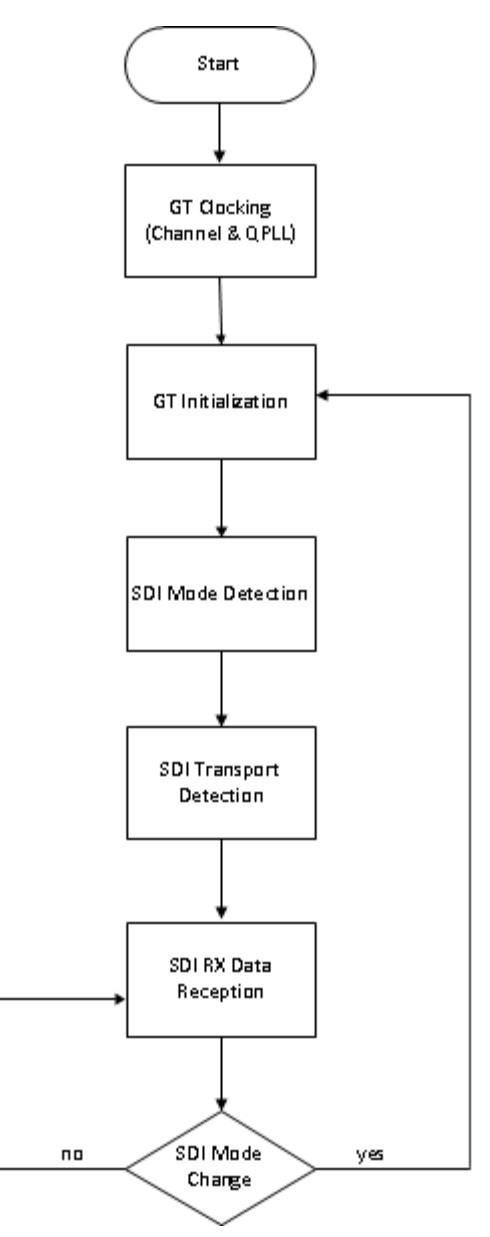

Figure B-1: Hardware Debugging

#### GT Clocking

- Make sure QPLL is getting reset before starting the IP.
- Monitor the QPLL LOCK signal.
- Verify that QPLL input clock frequency is of expected value.
- It is mandatory to reset the QPLL if clock input to QPLL is stopped or unstable.
- Refer the AR#<u>57738</u> for debugging GT reference clock issues.

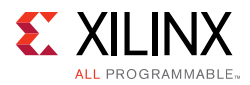

- Make sure to use QPLL default settings from latest GT Wizard IP core based on target device.
- Check the voltage rails on the transceivers. Refer AR#<u>57737</u> for more information.
- Measure RXOUTCLK is of expected frequency.
- Make sure RXOUTCLK of the transceiver is the clock driving rx\_usrclk, RXUSRCLK, and RXUSRCLK2.
- Monitor RXBUFFSTATUS[2:0] for overflow and underflow errors.

#### GT Initialization

- GTRXRESETDONE is asserted High after GT completes initialization.
- Make sure GT is not reset during normal operation.
- Refer AR#<u>59435</u> for more information on debugging GT reset problems.
- Follow recommended GT reset sequence.

#### SDI Mode Detection

- UHD-SDI RX core hunts for TRS symbols and asserts rx\_mode\_locked if UHD-SDI core detects error free TRS symbols for continuous three video lines.
- Look for pulses on the rx\_eav, rx\_sav signals at the correct places on each line along with rx\_trs signal.
- Make sure no CRC errors are reported on rx\_crc\_err\_ds1 to ds16.
- Make sure supported modes are enabled in rx\_mode\_enable[5:0] signal.
- Verify that rx\_mode[2:0] reported by SDI core is matching with incoming SDI mode.
- SDI Mode detection will search the mode in the following fashion if all of the modes are set in rx\_mode\_enable : HD -> 3G -> 6G -> 12GA -> 12GB -> SD -> HD.
- Make sure that rx\_frame\_en signal is asserted high during core operation.

#### SDI Transport Detection

- UHD-SDI core reports the video format by asserting rx\_t\_locked signal.
- This functionality takes two video frames to report the transport format
- Check rx\_t\_family[3:0], rx\_t\_rate[3:0], rx\_t\_scan signals along with rx\_t\_locked signal.
- Make sure incoming video format is supported by UHD-SDI core.
- Check rx\_bit\_rate is connected to the core.

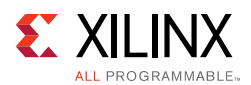

#### UHD-SDI RX Data Reception

• UHD-SDI core receives the data in this stage until it receives erroneous video lines or change in incoming video source.

#### UHD-SDI Mode Change

- UHD-SDI core deasserts rx\_mode\_locked signal if it receives 15 or more erroneous video lines continuously.
- After rx\_mode\_locked is deasserted, it starts the SDI mode scan.

#### SDI RX to Video Bridge Debug:

- Make sure correct SDI mode (rx\_mode [2:0] input) is passed on to SDI RX to Video Bridge subcore.
- Verify first pixel data is data on input native SDI data stream is appearing on native Video interface by monitoring vid\_data[59:0] data bus along with other control signals such as vid\_active\_video, vid\_hblank and vid\_vblank.

#### Video In to AXI4-Stream Debug:

- Verify first pixel data is data on input native video interface is appearing on AXI-4 Video interface by monitoring m\_axis\_video\_tdata[63:0] data bus along with control signals such as m\_axis\_video\_tvalid and m\_axis\_video\_tready.
- Make sure that underflow and overflow outputs are not asserted. If asserted, verify the clock connections and along with expected frequencies.

## **Interface Debug**

## AXI4-Lite Interfaces

Read from a register that does not have all 0s as a default to verify that the interface is functional. See Figure B-2 and Figure B-3. Output s\_axi\_arready asserts when the read address is valid, and output s\_axi\_rvalid asserts when the read data/response is valid. If the interface is unresponsive, ensure that the following conditions are met:

- The s\_axi\_aclk and aclk inputs are connected and toggling.
- The interface is not being held in reset, and s\_axi\_areset is an active-Low reset.
- The interface is enabled, and s\_axi\_aclken is active-High (if used).
- The main core clocks are toggling and that the enables are also asserted.

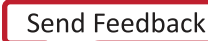

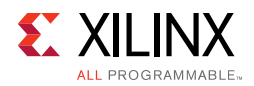

• If the simulation has been run, verify in simulation and/or a debug feature capture that the waveform is correct for accessing the AXI4-Lite interface.

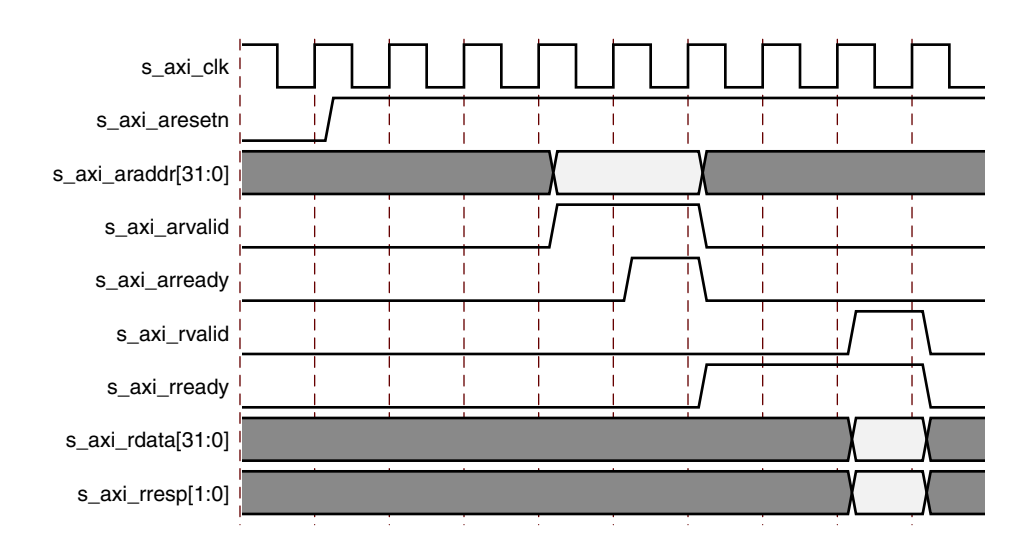

Figure B-2: Read

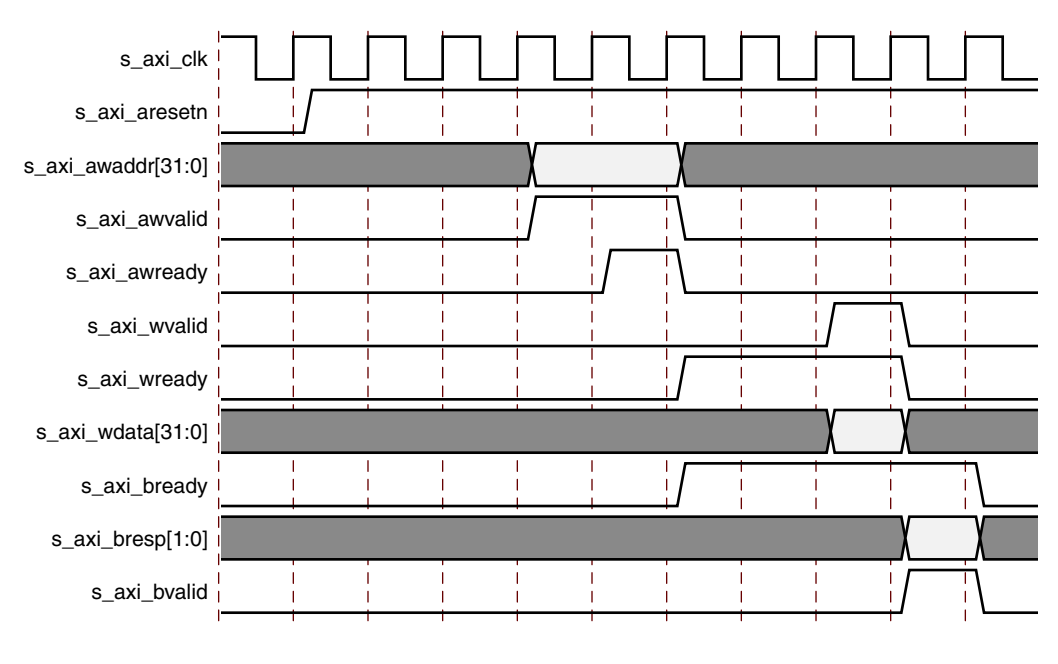

Figure B-3: Write

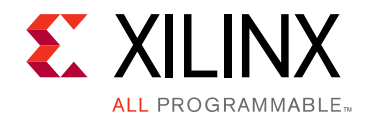

Appendix C

## Additional Resources and Legal Notices

## **Xilinx Resources**

For support resources such as Answers, Documentation, Downloads, and Forums, see Xilinx Support.

## **Documentation Navigator and Design Hubs**

Xilinx Documentation Navigator provides access to Xilinx documents, videos, and support resources, which you can filter and search to find information. To open the Xilinx Documentation Navigator (DocNav):

- From the Vivado IDE, select **Help > Documentation and Tutorials**.
- On Windows, select Start > All Programs > Xilinx Design Tools > DocNav.
- At the Linux command prompt, enter docnay.

Xilinx Design Hubs provide links to documentation organized by design tasks and other topics, which you can use to learn key concepts and address frequently asked questions. To access the Design Hubs:

- In the Xilinx Documentation Navigator, click the **Design Hubs View** tab.
- On the Xilinx website, see the Design Hubs page.

*Note:* For more information on Documentation Navigator, see the Documentation Navigator page on the Xilinx website.

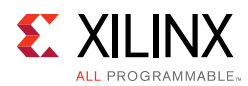

## References

These documents provide supplemental material useful with this product guide:

- 1. Vivado® Design Suite User Guide: Designing IP Subsystems using IP Integrator (UG994)
- 2. Vivado Design Suite User Guide: Designing with IP (UG896)
- 3. Vivado Design Suite User Guide: Getting Started (UG910)
- 4. Vivado Design Suite User Guide: Logic Simulation (UG900)
- 5. ISE® to Vivado Design Suite Migration Guide (UG911)
- 6. Vivado Design Suite User Guide: Programming and Debugging (UG908)
- 7. Vivado Design Suite User Guide Implementation (UG904)
- 8. SMPTE UHD-SDI Product Guide (PG0205)
- 9. Video In to AXI-4 Stream LogiCORE IP Product Guide (PG043)
- 10. AXI4-Stream Video IP and System Design Guide (UG934)
- 11. UltraScale Architecture GTH Transceivers User Guide (UG576)
- 12. UltraScale FPGAs Transceivers Wizard (PG182)
- 13. Kintex UltraScale+ FPGAs Data Sheet: DC and AC Switching Characteristics (DS922)
- 14. SMPTE UHD-SDI TX Subsystem Product Guide (PG289)
- 15. Vivado Design Suite: AXI Reference Guide (UG1037)

## **Revision History**

The following table shows the revision history for this document.

| Date       | Version | Revision                |
|------------|---------|-------------------------|
| 10/04/2017 | 1.0     | Initial Xilinx release. |

## **Please Read: Important Legal Notices**

The information disclosed to you hereunder (the "Materials") is provided solely for the selection and use of Xilinx products. To the maximum extent permitted by applicable law: (1) Materials are made available "AS IS" and with all faults, Xilinx hereby DISCLAIMS ALL WARRANTIES AND CONDITIONS, EXPRESS, IMPLIED, OR STATUTORY, INCLUDING BUT NOT LIMITED TO WARRANTIES OF MERCHANTABILITY, NON-INFRINGEMENT, OR FITNESS FOR ANY PARTICULAR PURPOSE; and (2) Xilinx shall not be liable (whether in contract or tort, including negligence, or under any other theory of liability) for any loss or damage of any kind or nature related to, arising under, or in connection with, the Materials (including your use of the Materials), including for any direct, indirect, special,

www.xilinx.com

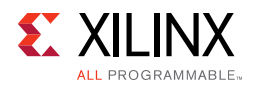

incidental, or consequential loss or damage (including loss of data, profits, goodwill, or any type of loss or damage suffered as a result of any action brought by a third party) even if such damage or loss was reasonably foreseeable or Xilinx had been advised of the possibility of the same. Xilinx assumes no obligation to correct any errors contained in the Materials or to notify you of updates to the Materials or to product specifications. You may not reproduce, modify, distribute, or publicly display the Materials without prior written consent. Certain products are subject to the terms and conditions of Xilinx's limited warranty, please refer to Xilinx's Terms of Sale which can be viewed at <a href="http://www.xilinx.com/legal.htm#tos">http://www.xilinx.com/legal.htm#tos</a>; IP cores may be subject to warranty and support terms contained in a license issued to you by Xilinx. Xilinx products are not designed or intended to be fail-safe or for use in any application requiring fail-safe performance; you assume sole risk and liability for use of Xilinx products in such critical applications, please refer to Xilinx's Terms of Sale which can be viewed at <a href="http://www.xilinx.com/legal.htm#tos">http://www.xilinx.com/legal.htm#tos</a>.

#### AUTOMOTIVE APPLICATIONS DISCLAIMER

AUTOMOTIVE PRODUCTS (IDENTIFIED AS "XA" IN THE PART NUMBER) ARE NOT WARRANTED FOR USE IN THE DEPLOYMENT OF AIRBAGS OR FOR USE IN APPLICATIONS THAT AFFECT CONTROL OF A VEHICLE ("SAFETY APPLICATION") UNLESS THERE IS A SAFETY CONCEPT OR REDUNDANCY FEATURE CONSISTENT WITH THE ISO 26262 AUTOMOTIVE SAFETY STANDARD ("SAFETY DESIGN"). CUSTOMER SHALL, PRIOR TO USING OR DISTRIBUTING ANY SYSTEMS THAT INCORPORATE PRODUCTS, THOROUGHLY TEST SUCH SYSTEMS FOR SAFETY PURPOSES. USE OF PRODUCTS IN A SAFETY APPLICATION WITHOUT A SAFETY DESIGN IS FULLY AT THE RISK OF CUSTOMER, SUBJECT ONLY TO APPLICABLE LAWS AND REGULATIONS GOVERNING LIMITATIONS ON PRODUCT LIABILITY.

© Copyright 2017 Xilinx, Inc. Xilinx, the Xilinx logo, Artix, ISE, Kintex, Spartan, Virtex, Vivado, Zynq, and other designated brands included herein are trademarks of Xilinx in the United States and other countries. All other trademarks are the property of their respective owners.